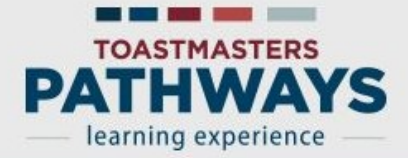

#### Apprenez à connaître le rôle de Base Camp Manager

En tant que Vice président à l'éducation, vous êtes responsable de valider le cursus d'éducation dans votre club. Votre président et secrétaire de club ont aussi accès au portail Base Camp de gestion. Ils sont vos assistants pour les tâches de responsable de Base Camp.

Lisez les tutoriels suivants pour vous familiariser à comment soutenir vos membres dans l'expérience d'apprentissage Toastmasters Pathways.

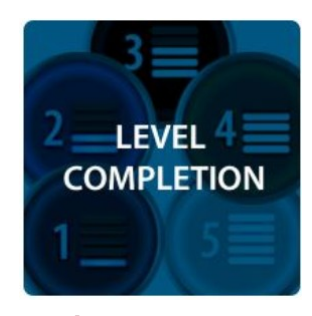

ACHÈVEMENT **D'UN NIVEAU** 

Répondre aux Level Completion Requests (demandes d'achèvement de niveau) (parcours sur Base Camp)

Imprimer les certificats (parcours sur Base Camp)

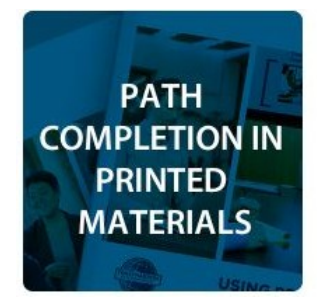

#### **ACHÈVEMENT D'UN PARCOURS AU FORMAT PAPIER**

Valider un achèvement de projet et de Répondre à des demandes de niveau (parcours sous format papier)

Imprimer les certificats (parcours sous format papier)

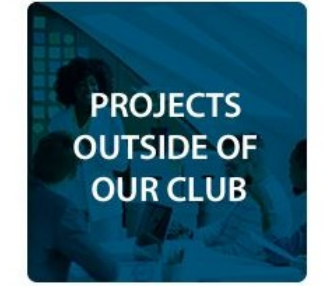

**PROJETS EN DEHORS DE VOTRE CLUB** 

formations externes

Répondre à des demandes d'achèvement de formations externes

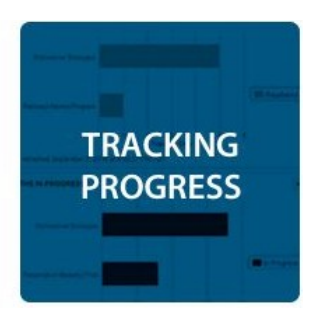

SUIVRE **LES PROGRÈS** 

Tableau de bord des progrès individuels

Tableau de bord de progrès dans les parcours

Tableau de bord du type de parcours

Tableau de bord des parcours récemment sélectionnés

Tableau de bord des formations externes

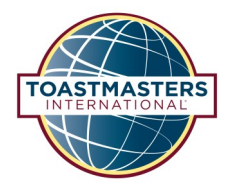

# Répondre aux Level Completion Requests (demandes d'achèvement de niveau) (parcours sur Base Camp)

Pour examiner une Level Completion Request (demande d'achèvement de niveau), sélectionnez la tuile Pending Requests (demandes en attente) sur la page d'accueil.

| TOASTMASTERS<br>PATHWAYS<br>learning experience | [                                                                                                    | Search Q                                                         |             |
|-------------------------------------------------|----------------------------------------------------------------------------------------------------|------------------------------------------------------------------|-------------|
| Home Tutorials and Resources                    | Check Compatibility                                                                                            |                                                                  |             |
|                                                 | <text><text><text><text><text><text><image/><image/><image/><image/></text></text></text></text></text></text> | Powered in Concentrate OrConnect,<br>24 Pages Foreness, Town - 1 | x ( 000 201 |

Sur cette page, vous pouvez consulter toutes les demandes d'approbation en attente des membres de votre club. Pour consulter le relevé du membre, sélectionnez son nom à gauche.

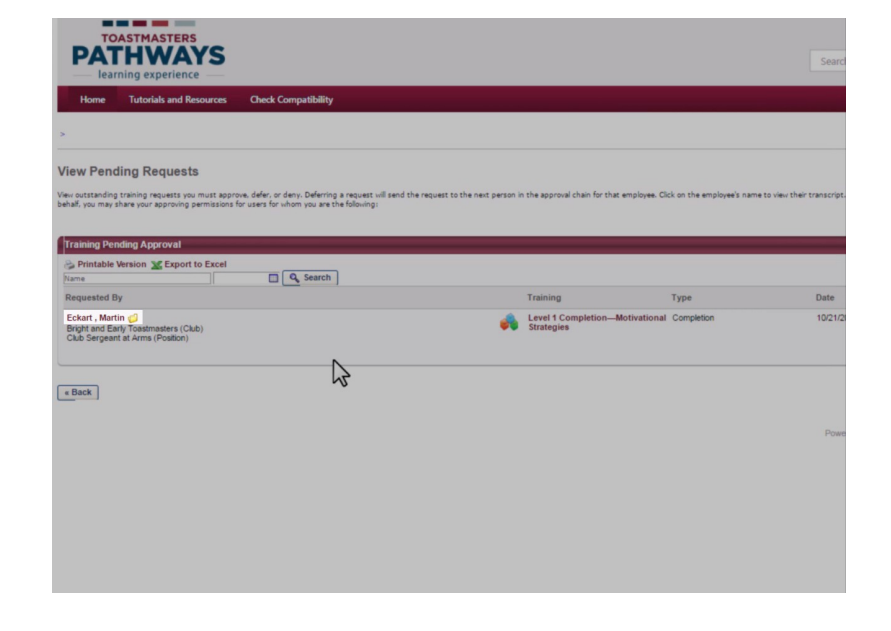

### Répondre aux Level Completion Requests (demandes d'achèvement de niveau) (parcours sur Base Camp)

Pour approuver la demande, sélectionnez la coche verte à droite.

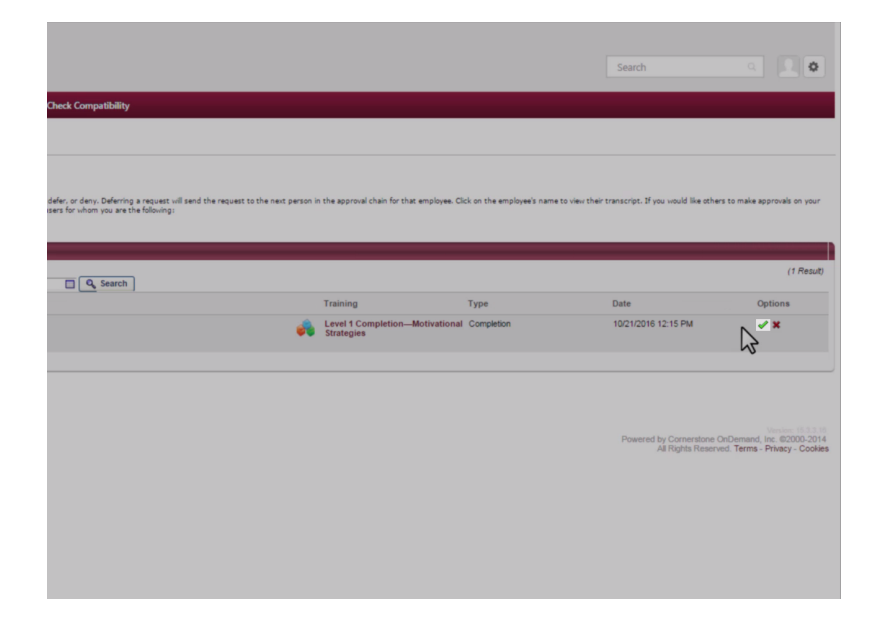

Si vous estimez qu'il y a un problème avec la demande, cliquez sur la croix rouge pour la refuser.

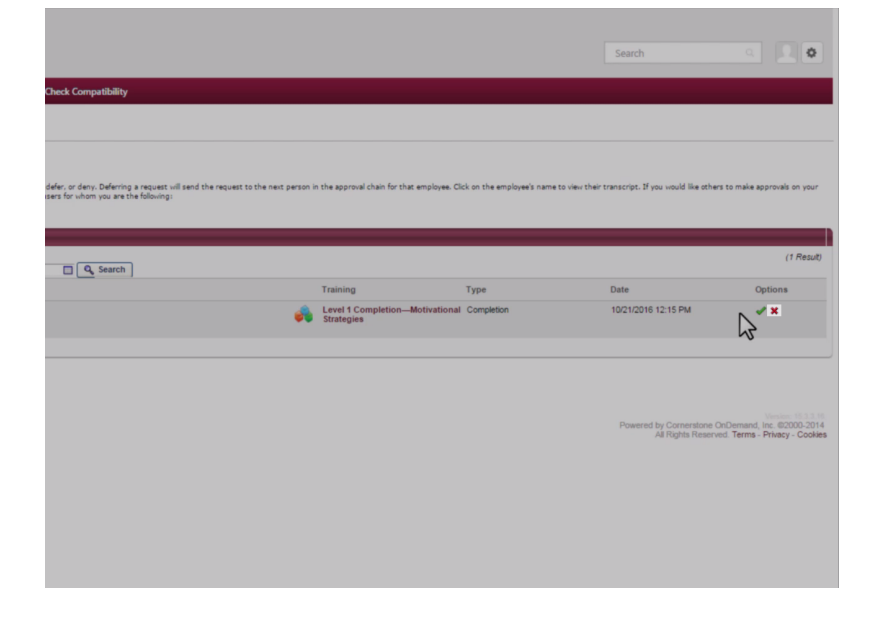

### Répondre aux Level Completion Requests (demandes d'achèvement de niveau) (parcours sur Base Camp)

Saisissez votre nom et des commentaires à l'intention du membre sur la page suivante. Cliquez sur le bouton Submit (envoyer).

| PAT<br>lear                          | ASTMASTERS<br>HWAYS<br>hing experience                        |                     |
|--------------------------------------|---------------------------------------------------------------|---------------------|
| Home                                 | Tutorials and Resources                                       | Check Compatibility |
| Approve R                            | equest                                                        |                     |
| Please enter any<br>Approved by Euro | r additional comments:<br>also Joo, Vice President Education. |                     |
| Cancel                               |                                                               |                     |
|                                      |                                                               |                     |
|                                      |                                                               |                     |
|                                      |                                                               |                     |
|                                      |                                                               |                     |

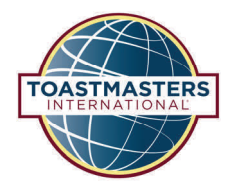

### Imprimer les certificats (parcours sur Base Camp)

Pour imprimer un certificat pour un membre qui a achevé un niveau sur Base Camp, commencez par faire une recherche sur le membre dans la case de Search (recherche). Sélectionnez le nom du membre en question lorsqu'il apparaît.

|                                                                                                    | Mar                                                | 0.0 |
|----------------------------------------------------------------------------------------------------|----------------------------------------------------|-----|
|                                                                                                    | People                                             |     |
|                                                                                                    | Martin Eckart<br>Club Sergeant at Arms             |     |
| find the teels you need to may                                                                         | Maragret Carlyle<br>Club President                 |     |
| lind the tools you need to mai                                                                         | lage I                                             |     |
| approvals in your club. Your of<br>and are your backup approve<br>anager approval workflow, <b>vie</b> | lub president<br>ers for Base<br>w <b>the Base</b> |     |
| t the Pathways Start page a                                                                            | nd log in as a                                     |     |
|                                                                                                    |                                                    |     |

#### Sélectionnez l'onglet Transcript (relevé) sur le profil du membre.

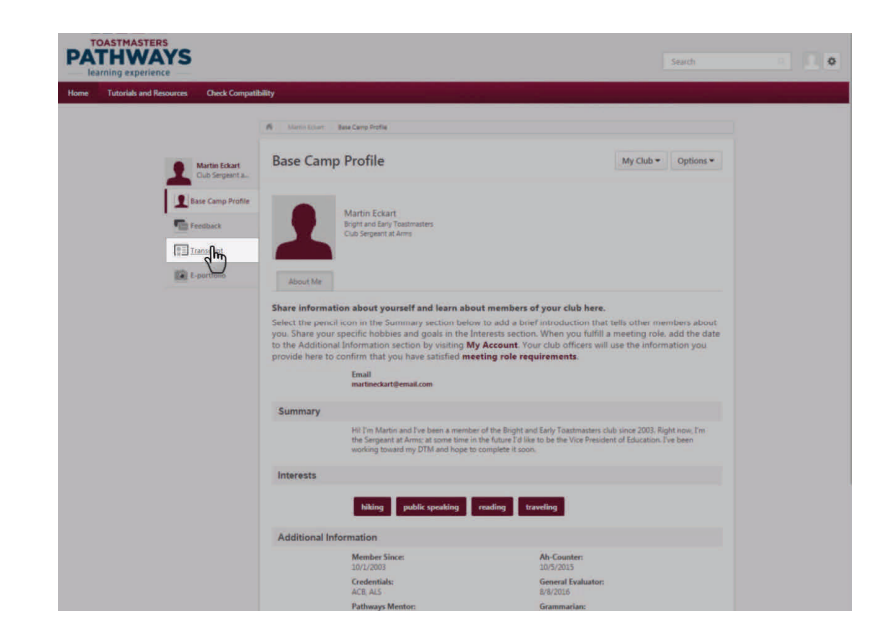

#### Imprimer les certificats (parcours sur Base Camp)

Sur Education Transcript (relevé d'éducation), cliquez sur le bouton Open Curriculum (ouvrir le programme) à côté du parcours.

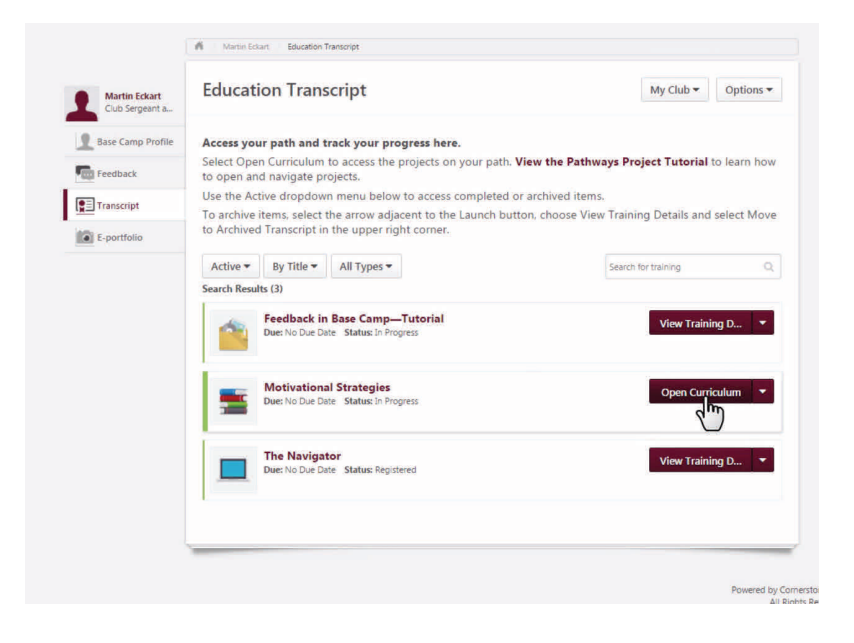

Dans cet exemple, le membre a achevé les deux premiers niveaux dans son parcours en ligne. Pour imprimer le certificat d'achèvement du niveau, cliquez sur le bouton View Details (afficher les détails) à droite du niveau achevé.

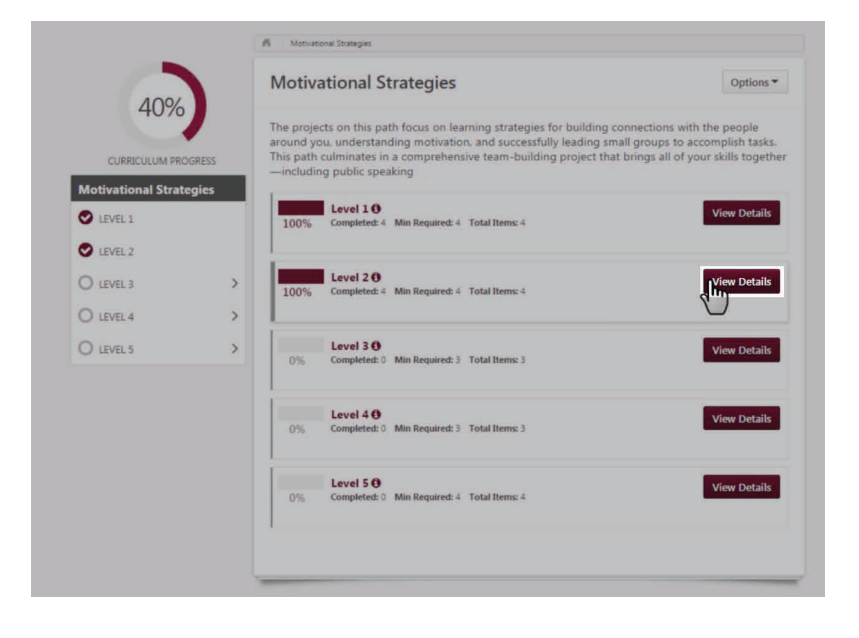

#### Imprimer les certificats (parcours sur Base Camp)

Puis, sélectionnez le bouton View Training Details (afficher les détails de la formation) pour Level 2 Completion—Motivational Strategies (l'achèvement du Niveau 2—Stratégies de motivation).

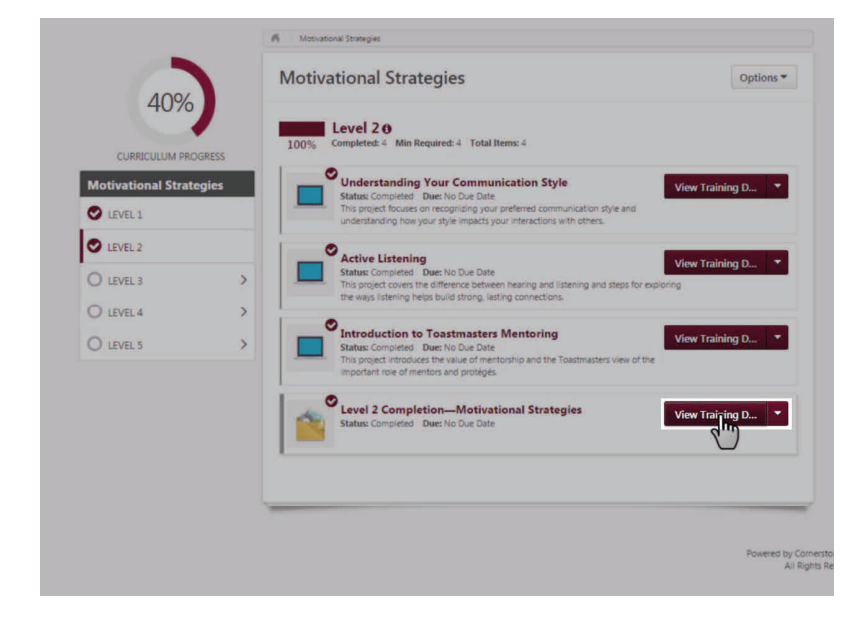

Sur cette page, cliquez sur le texte bordeaux Print Certificate (imprimer le certificat) près du centre de la page.

| PAT<br>— lear | ASTMASTERS<br>HWAYS<br>hing experience                                                                                                    |
|---------------|----------------------------------------------------------------------------------------------------|
| Home          | Tutorials and Resources Check Compatibility                                                                                                    |
| Base Camp Pr  | file >                                                                                                    |
| .evel 2 Co    | mpletion—Motivational Strategies                                                                                                    |
| Training Det  | ails                                                                                                    |
|               | Training Type: PDF<br>Provider: Toastmasters International<br>Version: 2.0<br>Training Hours: 0 Hours 0 Min<br>Description:<br>Status: Completed<br>Due Date: None<br>Certificate: Print Certificate |
|               | 2                                                                                                    |
|               | - 0                                                                                                    |

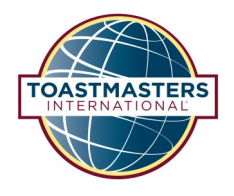

#### Valider un achèvement de projet et de niveau (parcours sous format papier)

Pour les membres travaillant sur un parcours sous format papier, validez chaque projet à mesure qu'ils sont achevés. Lorsque tous les projets du niveau sont achevés, validez le niveau.

Commencez par rechercher le membre en saisissant son nom dans la case de recherche. Sélectionnez le membre que vous recherchez.

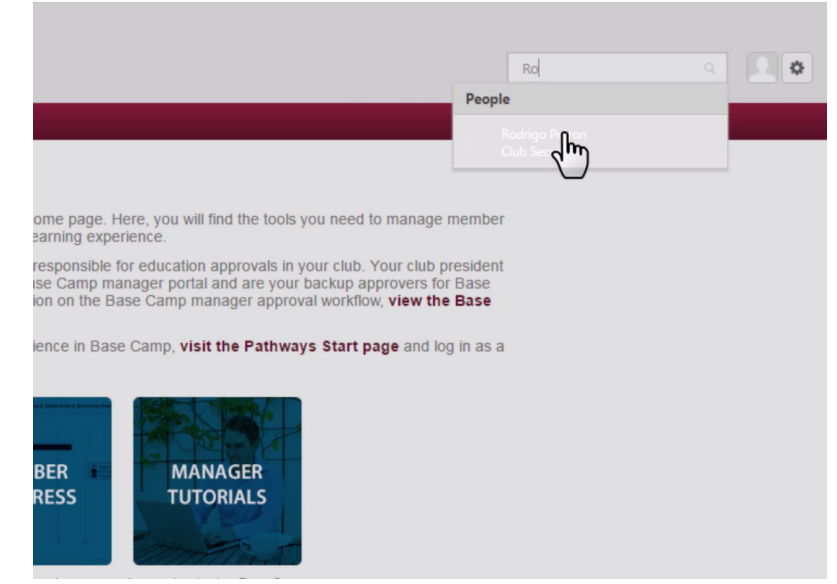

Sélectionnez l'onglet Transcript (relevé) dans le profil Base Camp du membre.

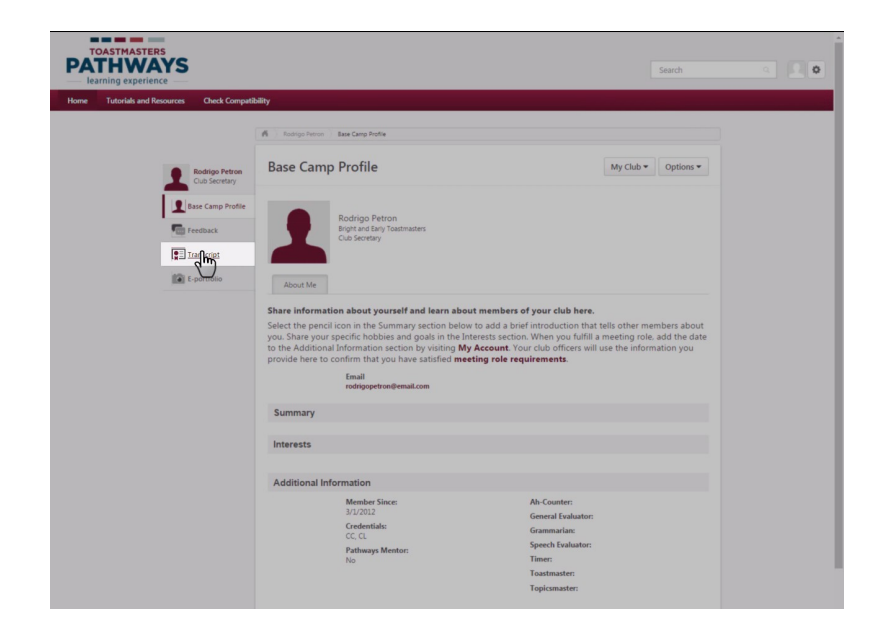

Sur Education Transcript (relevé d'éducation), cliquez sur le bouton Open Curriculum (ouvrir le programme) à côté du parcours.

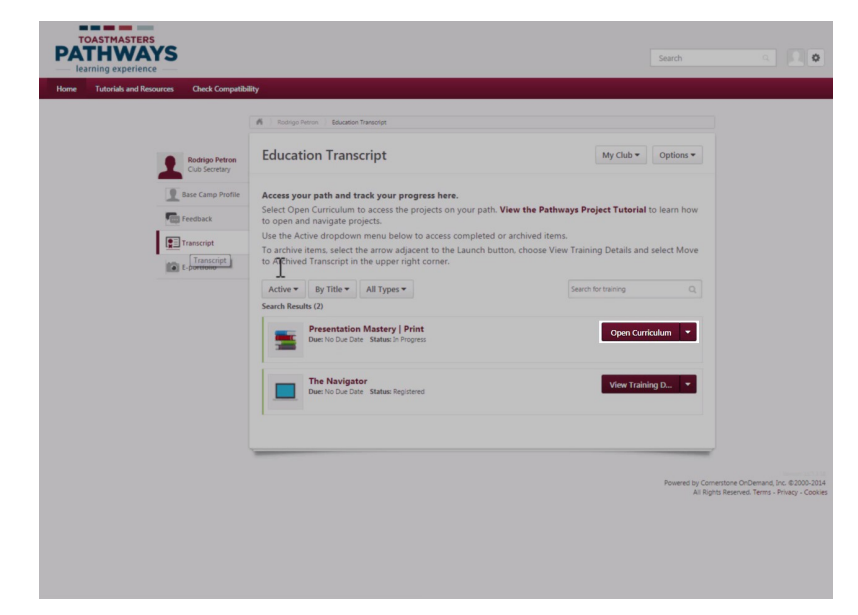

Dans cet exemple, le membre a achevé le projet Bris de glace du Niveau 1, et vous devez valider son achèvement. Cliquez sur le bouton View Details (afficher les détails) à la droite de Level 1 (Niveau 1).

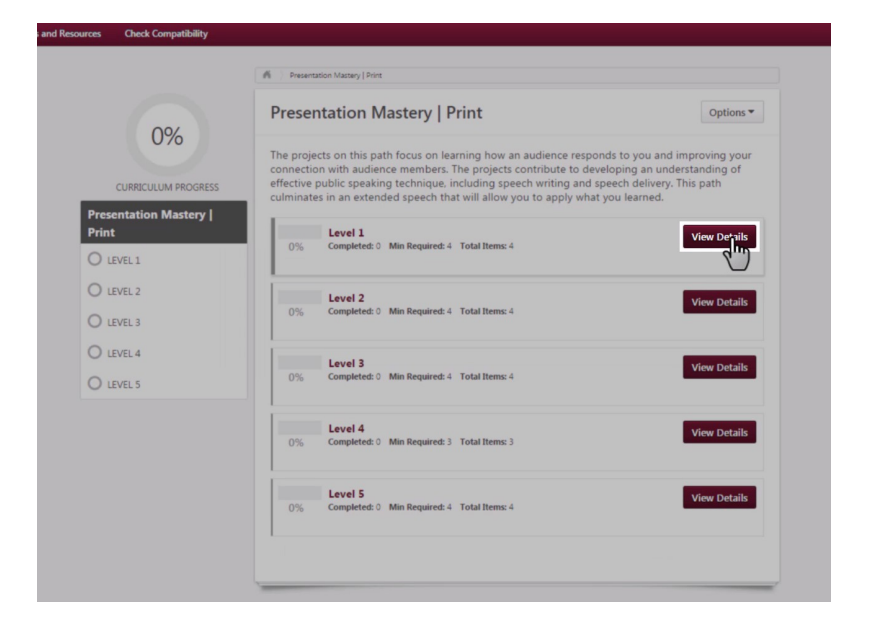

Tutorials and Resources

Check Cor

Vous consultez maintenant les projets dans le Niveau 1.

Sélectionnez le bouton View Checklist (afficher la liste de contrôle) à côté de Bris de glace.

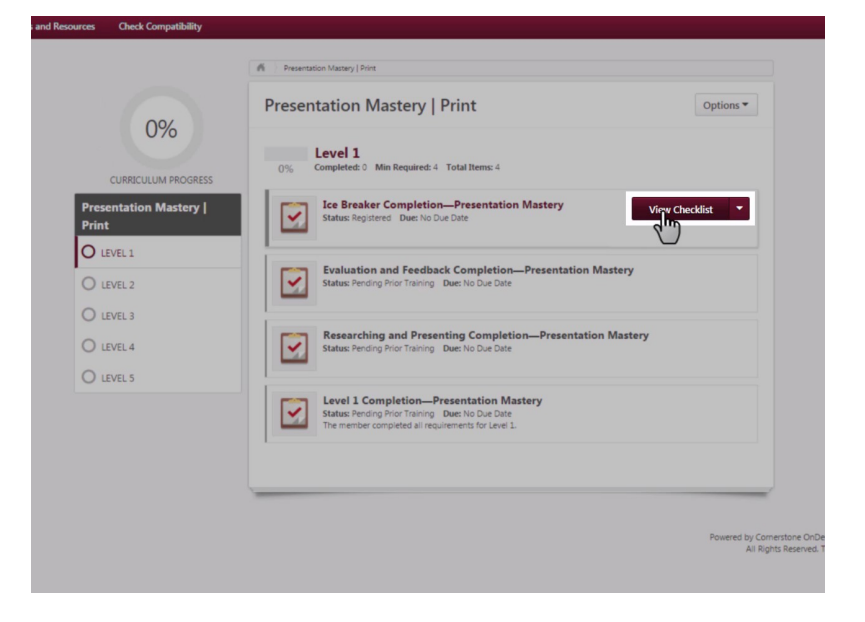

La liste de contrôle s'affiche. Cochez la case sous la rubrique Completion (achèvement). Cliquez sur le bouton Save (enregistrer) pour l'enregistrer comme étant achevé.

| > Base Camp Profile >          |                                                                                                 |
|--------------------------------|-------------------------------------------------------------------------------------------------|
| Ice Breaker Completion—Pre     | sentation Mastery                                                                               |
| Rodrigo Petron                 | Overview Description Rating Scale Attachments                                                   |
| Checklist Summary              |                                                                                                 |
| Ice Breaker Completion—Present |                                                                                                 |
| « Back Save Cancel             |                                                                                                 |
|                                | ice Breaker Completion—Presentation Mastery                                                     |
|                                | Name Exclude Completed Q Search                                                                 |
|                                | Status: Not Started Due: None0%. Collapse All                                                   |
|                                | Name                                                                                            |
|                                | Completion Validated By The member completed all components of the assignment for this project. |
|                                | ~~~~~~~~~~~~~~~~~~~~~~~~~~~~~~~~~~~~~~~                                                         |

La page s'actualise et affiche le projet comme étant Completed (achevé).

| Rodrigo Petron                | Overview                                                                |        |
|-------------------------------|-------------------------------------------------------------------------|--------|
| itounge retroit               | Description Rating Scale Attachments                                    |        |
| Checklist Summary             |                                                                         |        |
| Ice Breaker Completion—Presen |                                                                         |        |
|                               |                                                                         |        |
| « Back Save Cancel            |                                                                         |        |
|                               |                                                                         |        |
|                               | Ice Breaker Completion—Presentation Mastery                             |        |
|                               | Name Exclude Completed Og Search                                        |        |
|                               | Status: Completed Due: None Total Rating/Score: 1.0 - Completed         |        |
|                               | Collapse All                                                            |        |
|                               | Name                                                                    |        |
|                               | Completion                                                              | Valida |
|                               | The member completed all components of the assignment for this project. | 1071-  |

Une fois que tous les projets obligatoires sont validés, vous pouvez valider la liste de contrôle de Level 1 Completion— Presentation Mastery (l'achèvement du Niveau 1— Maîtriser vos présentations).

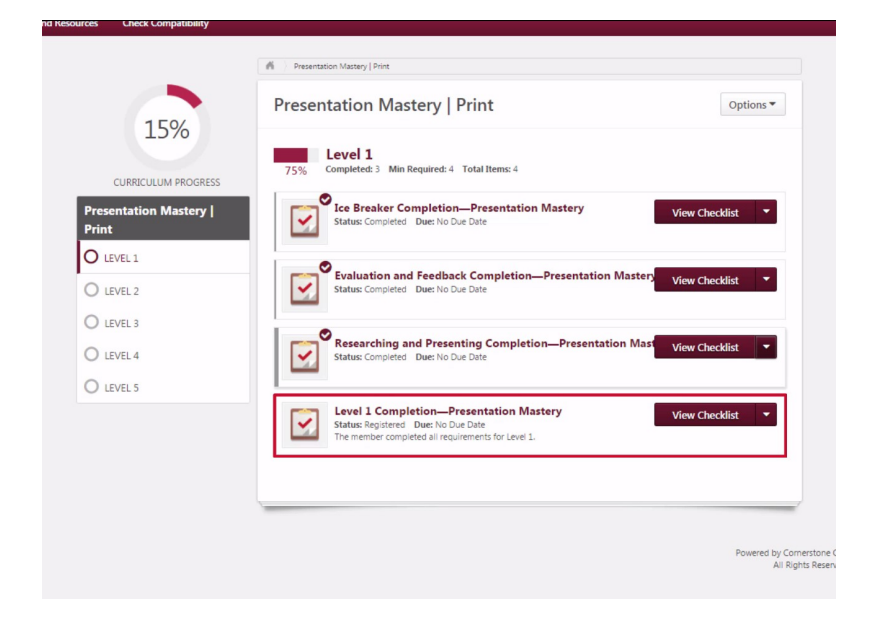

Pour valider un achèvement de niveau, cliquez sur la case à cocher sous la rubrique Level 1 Completion (achèvement du Niveau 1) sur cette page. Puis, cliquez sur le bouton Save (enregistrer) à gauche.

| er i completion—Fie          | sentation Mastery                                  |              |
|------------------------------|----------------------------------------------------|--------------|
|                              | Overview                                           |              |
| Rodrigo Petron               | Description Rating Scale Attachments               |              |
| ecklist Summary              | The member completed all requirements for Level 1. |              |
| vel 1 Completion—Presentatio |                                                    |              |
|                              |                                                    |              |
|                              |                                                    |              |
| lack Save Cancel             |                                                    |              |
|                              |                                                    |              |
|                              | Level 1 Completion—Presentation Mastery            |              |
|                              | Name Exclude Completed Q Search                    |              |
|                              |                                                    |              |
|                              | Status: Not Started Due: None0%                    |              |
|                              | Name                                               |              |
|                              | Level 1 Completion                                 | Validated By |
|                              |                                                    | ,            |
|                              | The member completed all requirements for Level 1. |              |

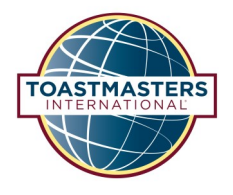

### Imprimer les certificats (parcours sous format papier)

Lors de l'achèvement de chaque niveau, vous pouvez imprimer les certificats pour les membres qui achèvent leur parcours sous format papier. Commencez par rechercher le membre grâce à la case de Search (recherche). Sélectionnez le nom du membre en question lorsqu'il apparaît.

| PATHWAYS<br>learning experience | Search Q.                                                                                                    | 0 |
|---------------------------------|----------------------------------------------------------------------------------------------------|---|
| Home Tutorials and Resources    | Check Compatibility                                                                                                    |   |
|                                 | Base Camp Manager<br>Wetcome to your Base Camp manager home page. Here, you will find the tools you need to manage member<br>progress in the Toatimaters Pathways learning experience.                                                                                                    |   |
|                                 | As the vice president deducation, you are responsible for deducation approvable in your club. Your club president<br>and secretary witho have access to be faster. Camp manager portain and any over facibus approvers for Base<br>Camp manager tasks. For more information on the Base Camp manager approval workflow, view the Base<br>Camp Manager Overview totrolal. |   |
|                                 | To return to your personal learning experience in Base Camp, visit the Pathways Start page and log in as a<br>member.                                                                                                    |   |
|                                 | PRONED<br>PRONE<br>REQUESTS MEMBER<br>PROGRESS                                                                                                    |   |
|                                 | Approve member requests. Review member Learn about using Base Camp<br>learning reports. as a Base Camp manager.                                                                                                    |   |

Powered by Corneratone OnDemand, Inc. @2000-2014 All Rights Reserved. Terms - Privacy - Cookles

# Sélectionnez l'onglet Transcript (relevé) sur le profil du membre.

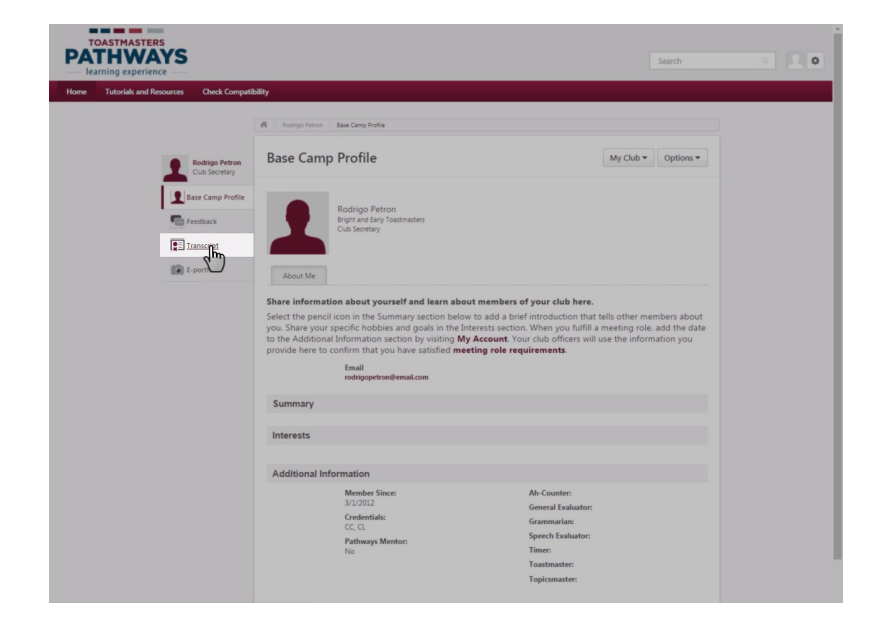

#### Imprimer les certificats (parcours sous format papier)

Sur Education Transcript (relevé d'éducation), cliquez sur le bouton Open Curriculum (ouvrir le programme) à côté du parcours. Dans cet exemple, le membre effectue Presentation Mastery | Print path (Maîtriser vos présentations | parcours sous format papier).

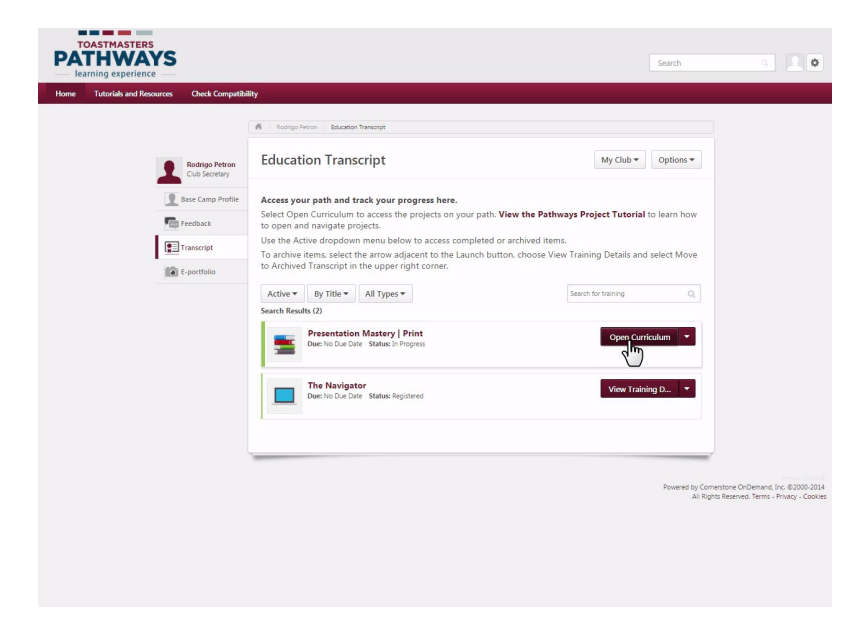

Vous pouvez voir que ce membre a achevé le premier niveau dans le parcours. Pour imprimer le certificat d'achèvement du Niveau 1, cliquez sur le bouton View Details (afficher les détails) à droite du Level 1 (Niveau 1).

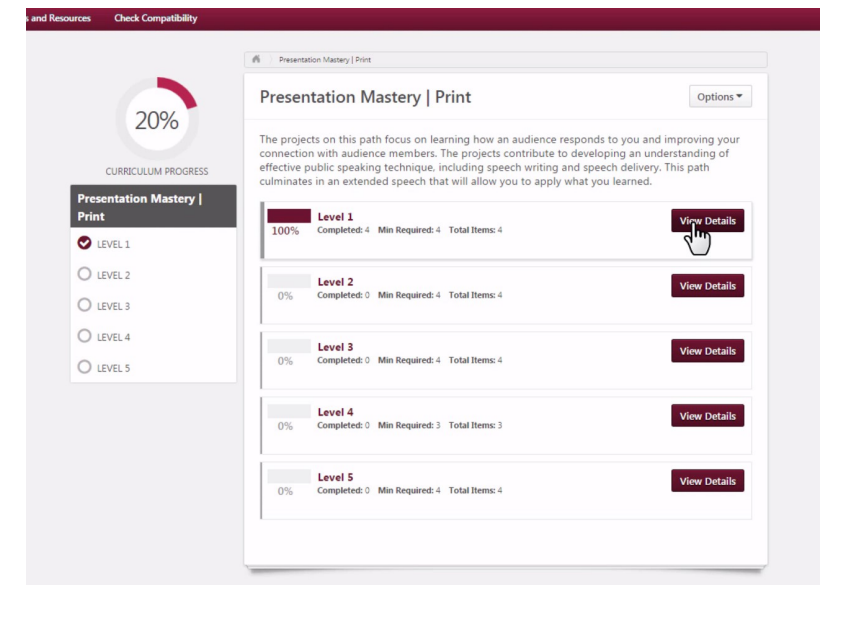

#### Imprimer les certificats (parcours sous format papier)

À côté d'achèvement du Level 1 Completion—Presentation Mastery (Niveau 1—Maîtriser vos présentations), cliquez sur le bouton View Checklist (afficher la liste de contrôle).

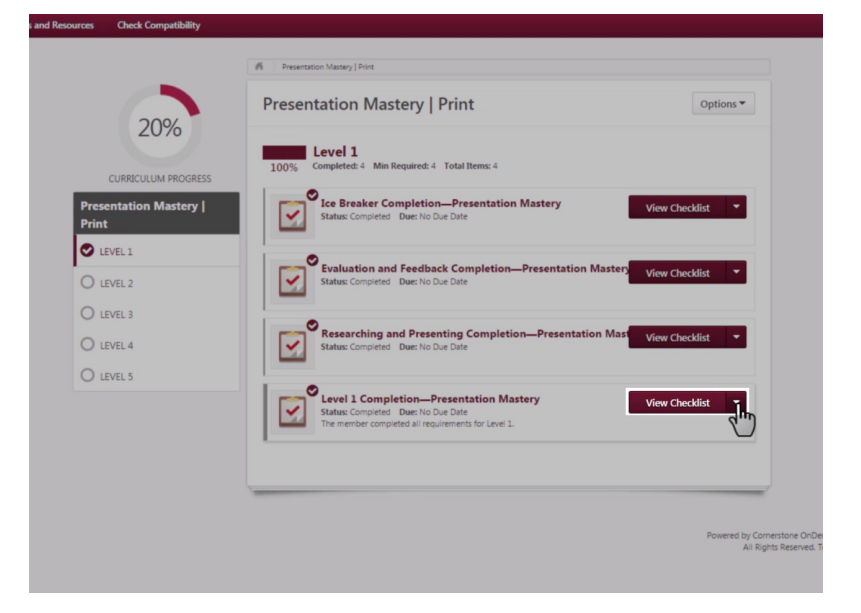

Cliquez sur l'onglet Attachments (pièces jointes) dans la section Overview (aperçu).

| Level 1 Completion—Present     | ation Mastery                                                               |
|--------------------------------|-----------------------------------------------------------------------------|
| Rodrigo Petron                 | Overview Description Rating Scale Attachments                               |
| Introduction to Toastmasters M | The member completed all requirements <b>Hum</b> 1.                         |
| Effective Body Language Comple |                                                                             |
| Understanding Your Communicati |                                                                             |
|                                | Level 1 Completion—Presentation Mastery                                     |
| « Back Save Cancel             | Status: Completed Due: None Total Rating/Score: 1.0 - Completed [100%]      |
|                                | Collapse All Name                                                           |
|                                | Level 1 Completion     ✓ The member completed all requirements for Level 1. |
|                                |                                                                             |
|                                |                                                                             |

#### Imprimer les certificats (parcours sous format papier)

Sélectionnez le texte en bordeaux Presentation Mastery Level 1 Certificate (Certificat de Niveau 1 Maîtriser vos présentations) et le certificat se téléchargera sur votre ordinateur.

| Overview                                                                                                    |
|----------------------------------------------------------------------------------------------------|
| Description Rating Scale Attachments                                                                          |
| Browse and upload any items for this checklist. Maximum file size is 1MB and is limited to Word, Excel, Power |
| Add Attachment: Choose File No file chosen Add                                                                |
|                                                                                                    |
|                                                                                                    |
| Level 1 Completion—Presentation Mastery                                                                       |
| Name   Exclude Completed  Search                                                                              |
| Status: Completed Due: None Total Rating/Score: 1.0 - Completed Collapse All                                  |
| Name                                                                                                    |
| Level 1 Completion                                                                                            |
| ✓ The member completed all requirements for Level 1.                                                          |
|                                                                                                    |

Vous pouvez maintenant ouvrir le certificat, saisir le nom du membre et la date, ainsi qu'imprimer le certificat ou l'enregistrer.

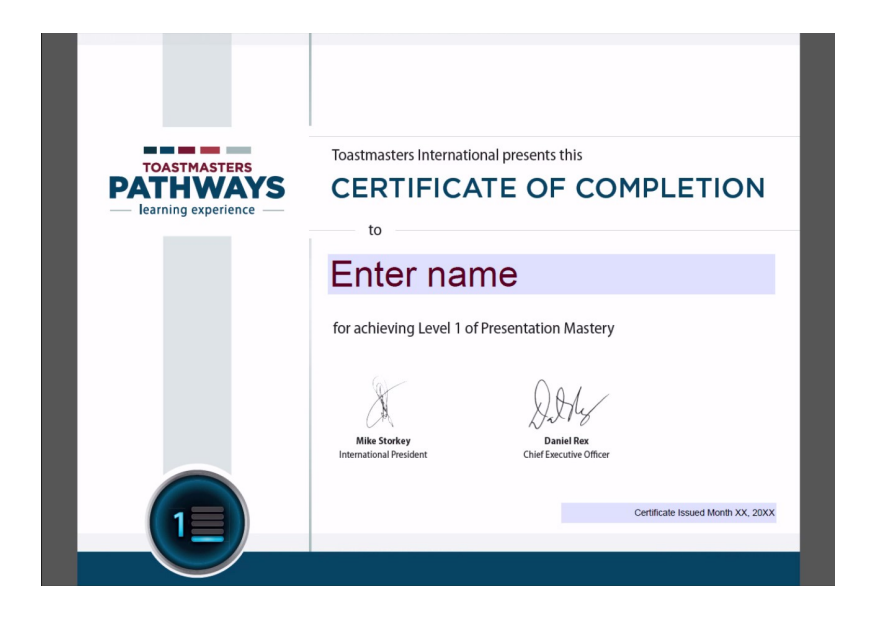

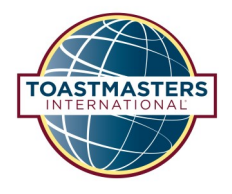

#### Répondre à des demandes initiales de formations externes

Sélectionnez la tuile Pending Requests (demandes en attente) sur la page d'accueil.

| PA   | OASTMASTERS<br>THWAYS<br>arning experience |                                                                                                    | Search a                                                                                      |
|------|--------------------------------------------|----------------------------------------------------------------------------------------------------|-----------------------------------------------------------------------------------------------|
| Home | Tutorials and Resources                    | Check Compatibility                                                                                                    |                                                                                               |
|      |                                            | <section-header><section-header><section-header><section-header><section-header><section-header><section-header></section-header></section-header></section-header></section-header></section-header></section-header></section-header> | Powered by Consentions Officianed, on e0000 001<br>All Rights Reserved Terms - Phasey - Coder |

Sur cette page, vous pouvez voir la demande de formation externe. Vous pouvez remarquer que l'icône sous la rubrique formation indique qu'il s'agit d'une demande de formation externe.

| Home                                                                                                    | Tutorials and Resources                                                                                     | Check Compatibility                                                                            |                                |                                                                                   |                         |
|----------------------------------------------------------------------------------------------------|----------------------------------------------------------------------------------------------------|------------------------------------------------------------------------------------------------|--------------------------------|-----------------------------------------------------------------------------------|-------------------------|
|                                                                                                    |                                                                                                    |                                                                                                |                                |                                                                                   |                         |
| ew Pendir                                                                                                    | a Requests                                                                                                  |                                                                                                |                                |                                                                                   |                         |
|                                                                                                    |                                                                                                    |                                                                                                |                                |                                                                                   |                         |
|                                                                                                    |                                                                                                    | and defense and any Defension a second still and                                               |                                | a sha ana sa al shain far shas amala an                                           | Chall an also amalaura' |
| w outstanding tra<br>talf, you may sha                                                                              | aining requests you must appro<br>re your approving permissions f                                           | ive, defer, or deny. Deferring a request will send<br>or users for whom you are the following: | the request to the next person | n the approval chain for that employee.                                           | Click on the employee's |
| w outstanding tra<br>nalf, you may sha                                                                              | aining requests you must appro<br>re your approving permissions f                                           | we, defer, or deny. Deferring a request will send<br>or users for whom you are the following:  | the request to the next person | n the approval chain for that employee.                                           | Click on the employee's |
| w outstanding tra<br>half, you may sha<br>Fraining Pendi                                                            | sining requests you must appro<br>re your approving permissions f                                           | we, defer, or deny. Deferring a request will send<br>or users for whom you are the following:  | the request to the next person | n the approval chain for that employee.                                           | Click on the employee'  |
| w outstanding tra<br>half, you may sha<br>Fraining Pendi<br>Printable Ver                                           | ning requests you must approve<br>re your approving permissions f<br>ng Approval<br>sion XC Export to Excel | ve, defer, or deny. Deferring a request will send<br>or users for whom you are the following:  | the request to the next person | n the approval chain for that employee.                                           | Click on the employee   |
| w outstanding tra<br>nalf, you may sha<br>raining Pendi<br>Printable Ver<br>lame                                    | ining requests you must approve your approving permissions f ng Approval sion X Export to Excel             | ve, defer, or deny. Deferring a request will send<br>or users for whom you are the following:  | the request to the next person | n the approval chain for that employee.                                           | Click on the employee   |
| w outstanding tra<br>half, you may sha<br>fraining Pendi<br>Printable Ver<br>lame<br>Requested By                   | ining requests you must appro-<br>re your approving permissions f<br>ng Approval<br>sion X Export to Excel  | ve, defer, or deny. Deferring a request will send<br>or users for whom you are the following:  | the request to the next person | n the approval chain for that employee.<br>Training                               | Click on the employee's |
| w outstanding tri<br>half, you may sha<br>rraining Pendii<br>Printable Ver<br>lame<br>Requested By<br>Tam , Spencer | ining requests you must approve re your approving permissions f                                             | ve, dafer, or denn, Deferring a request uil and<br>or users for whom you are the following:    | the next person                | n the approval chain for that employee.<br>Training<br>Work with a small group to | Click on the employee'  |

Sous Type, il est indiqué Initial. Cela signifie que c'est la première étape du processus de formation externe et que le membre doit recevoir une approbation pour achever la tâche.

| PAT                                           | ASTMASTERS<br>HWAYS                                                    |                                                                    |                                                                                                    |                    |                                      |                                |  |
|-----------------------------------------------|------------------------------------------------------------------------|--------------------------------------------------------------------|----------------------------------------------------------------------------------------------------|--------------------|--------------------------------------|--------------------------------|--|
|                                               |                                                                        |                                                                    |                                                                                                    |                    |                                      |                                |  |
| Home                                          | Tatonais and Resources                                                 | check compatibility                                                |                                                                                                    |                    |                                      |                                |  |
| >                                             |                                                                        |                                                                    |                                                                                                    |                    |                                      |                                |  |
| iew outstanding<br>iehalf, you may s          | training requests you must appro<br>nare your approving permissions fo | ve, defer, or deny. Deferring a<br>or users for whom you are the ' | request will send the request to t<br>following:                                                                 | the next person in | the approval chain for that employee | . Click on the employee's name |  |
| Printable V                                   | ersion X Export to Excel                                               | 🔲 🔍 Search                                                         |                                                                                                    |                    |                                      |                                |  |
| Requested B                                   | <i>,</i>                                                               |                                                                    |                                                                                                    |                    | Training                             | Туре                           |  |
| Tam , Spence<br>Bright and Ear<br>Club VP Mem |                                                                        |                                                                    | Work with a small group to<br>collaborate on a decision or<br>project and present a speech<br>about the process. |                    |                                      |                                |  |
|                                               |                                                                        |                                                                    |                                                                                                    |                    |                                      |                                |  |

« Back

Sélectionnez le dossier à côté du nom du membre pour consulter les détails de la demande.

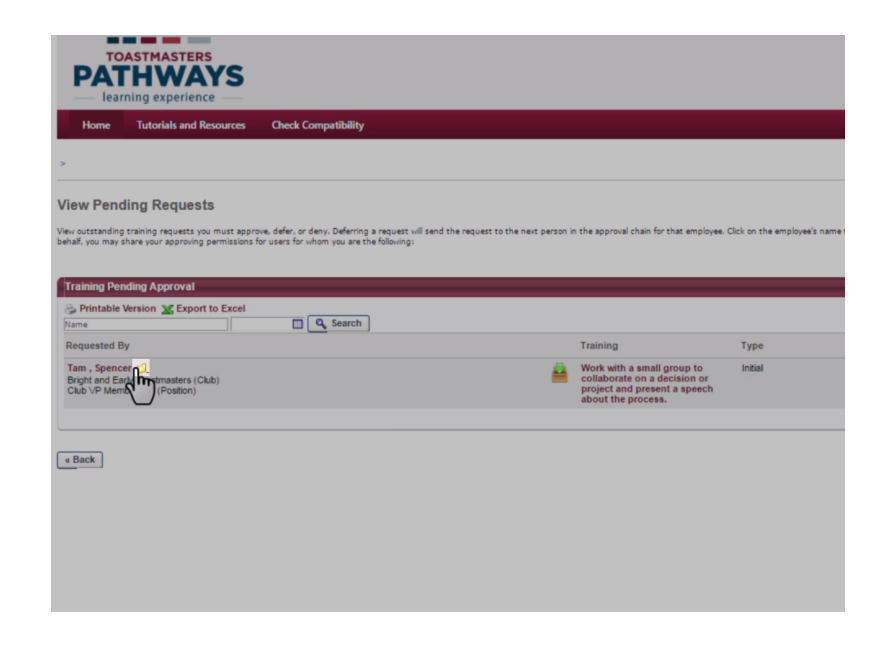

Dans la section Training Details (détails de la formation), consultez les détails de la demande de formation externe et décidez si celle-ci répond aux exigences de la tâche telles qu'elles sont détaillées dans la description du projet.

Notez le titre du projet.

| Home                               | Tuterials and Resources Check Compatibility                                                                                                    |        |  |
|------------------------------------|----------------------------------------------------------------------------------------------------|--------|--|
| View Pendin                        | ng Requests >                                                                                                    |        |  |
| ork wit                            | th a small group to collaborate on a decision or project and present a speech about the p                                                                                                    | rocess |  |
| on mu                              |                                                                                                    |        |  |
| raining De                         | Details                                                                                                    |        |  |
| Indicate th                        | work with:<br>= var d semplified to 2001 6<br>= var d semplified to 2001 6<br>= var d semplified to 20 |        |  |
|                                    | Approval                                                                                                    |        |  |
| Pending A                          | d History                                                                                                    |        |  |
| Pending A                          | a nistory                                                                                                    |        |  |
| Pending A<br>Approval<br>Modificat | in instory                                                                                                    |        |  |

À ce stade, vous devez consulter les exigences du projet et les comparer à la demande de formation externe proposée. Pour ce faire, sélectionnez Tutorials and Resources (tutoriels et ressources) dans la barre de navigation.

| TOASTMASTERS<br>PATHWAYS<br>learning experience                                                                                                    |          |                                                                                                    |                             |
|----------------------------------------------------------------------------------------------------|----------|----------------------------------------------------------------------------------------------------|-----------------------------|
| Home Tutorials and Resources Check Compatibility                                                                                                    |          |                                                                                                    |                             |
|                                                                                                    |          |                                                                                                    |                             |
| View Pending Requests<br>View outstanding training requests you must approve, defer, or deny. Defering a request will send the request to the next p<br>behalf, you may share your approving permissions for users for whom you are the following: | ierson i | n the approval chain for that employee. C                                                                        | lick on the employee's name |
| Training Pending Approval                                                                                                    | _        |                                                                                                    |                             |
| Printable Version X Export to Excel                                                                                                    |          |                                                                                                    |                             |
| Requested By                                                                                                    |          | Training                                                                                                    | Туре                        |
| Tam, Spencer Ø<br>Bright and Early Toastmasters (Club)<br>Club VP Membership (Position)                                                                                                    | -        | Work with a small group to<br>collaborate on a decision or<br>project and present a speech<br>about the process. | Initial                     |
| ( Back                                                                                                    |          |                                                                                                    |                             |

Sur la page Tutorials and Resources (tutoriels et ressources), sélectionnez Project Descriptions (descriptions du projet) sous la rubrique Subject (sujet).

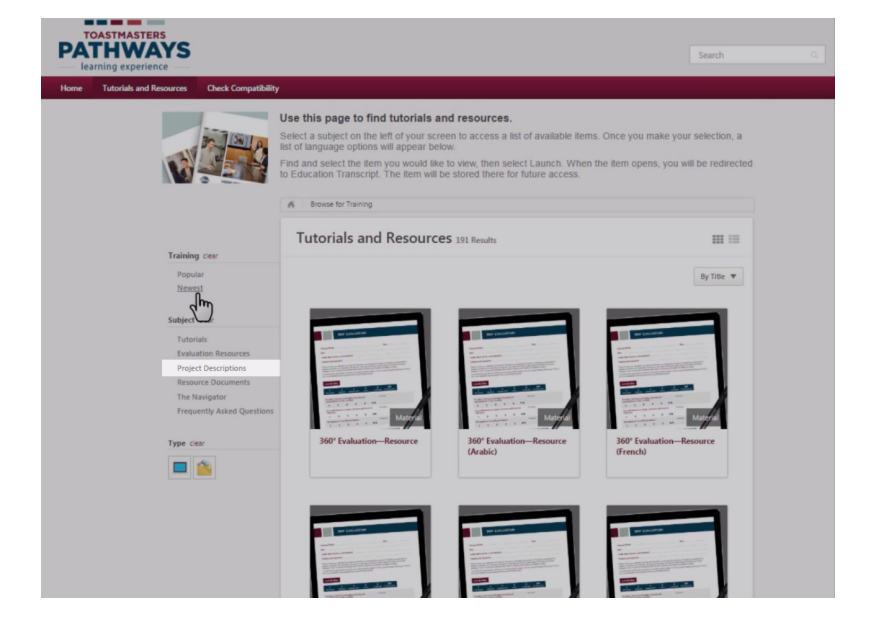

Puis, sélectionnez votre langue préférée.

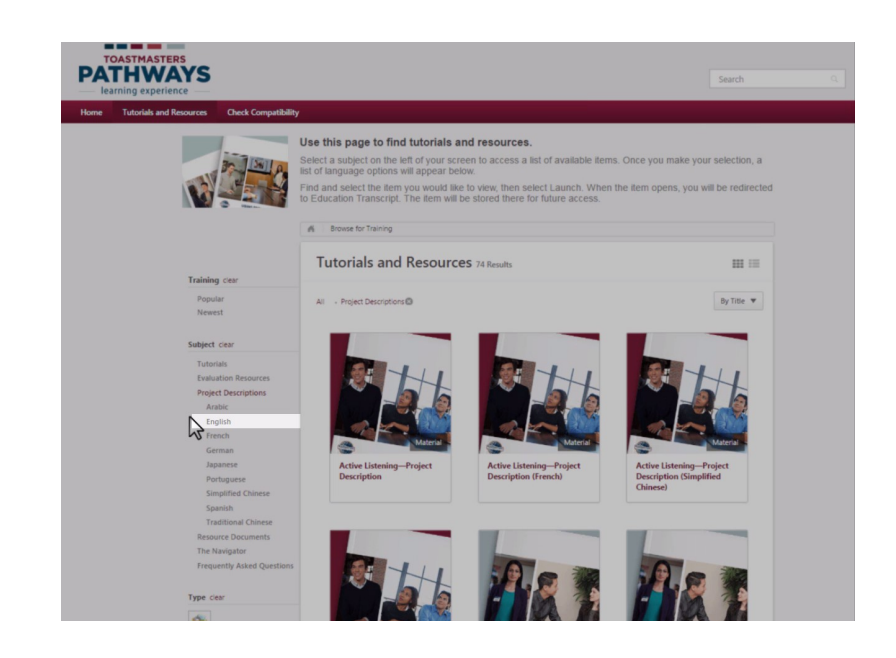

Les projets s'afficheront par ordre alphabétique. Allez sur le projet qui vous intéresse et cliquez dessus.

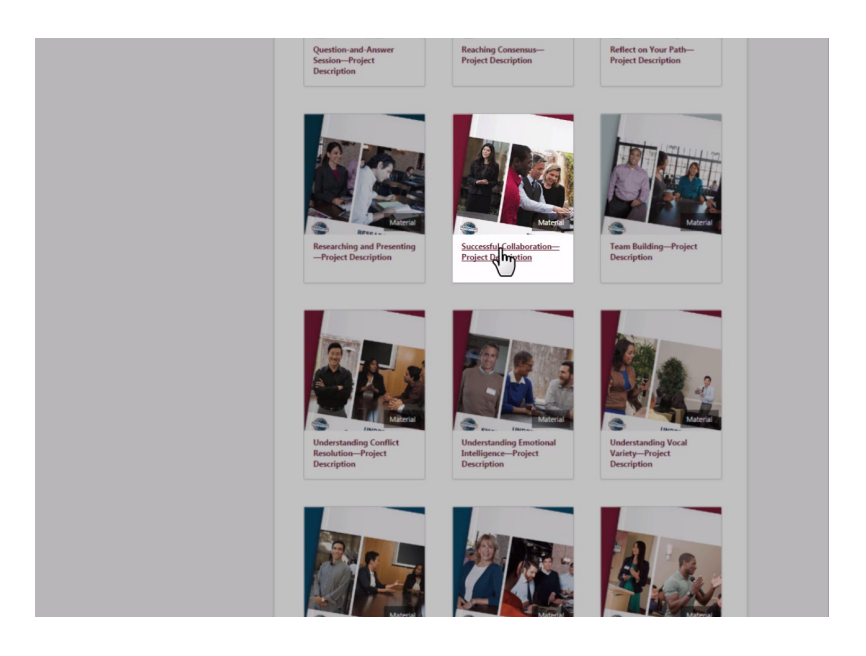

Sélectionnez le bouton Launch (lancer). La description du projet s'ouvre en PDF. Vous pouvez alors examiner, enregistrer ou imprimer la description.

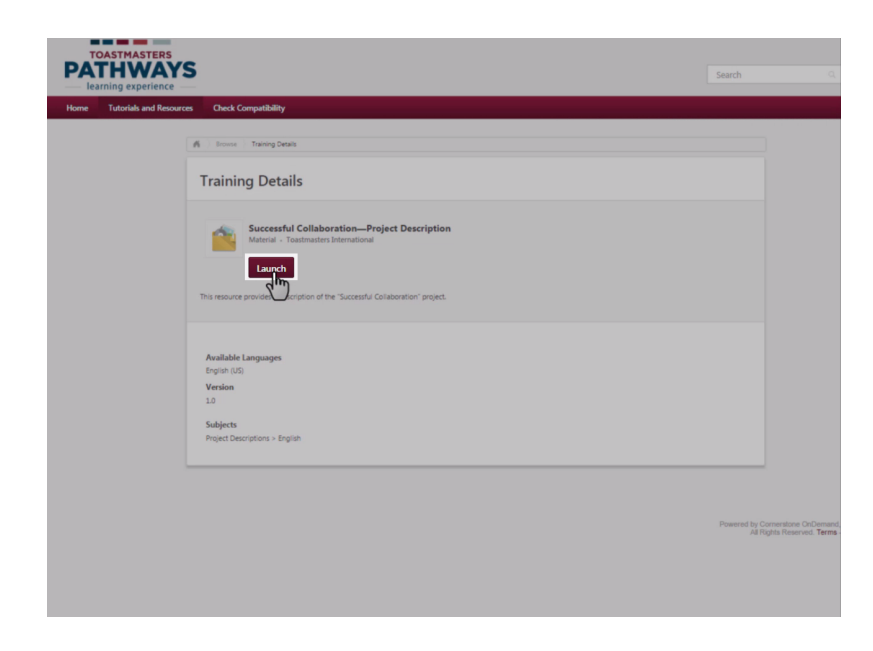

Une fois que vous avez examiné la description du projet, sélectionnez Home (accueil) dans la barre de navigation.

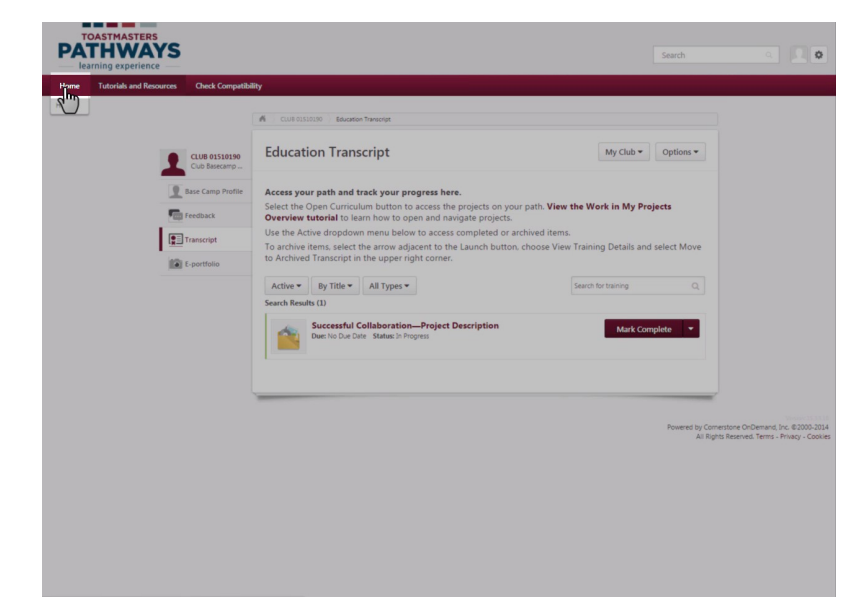

Puis, sélectionnez la tuile Pending Requests (demandes en attente).

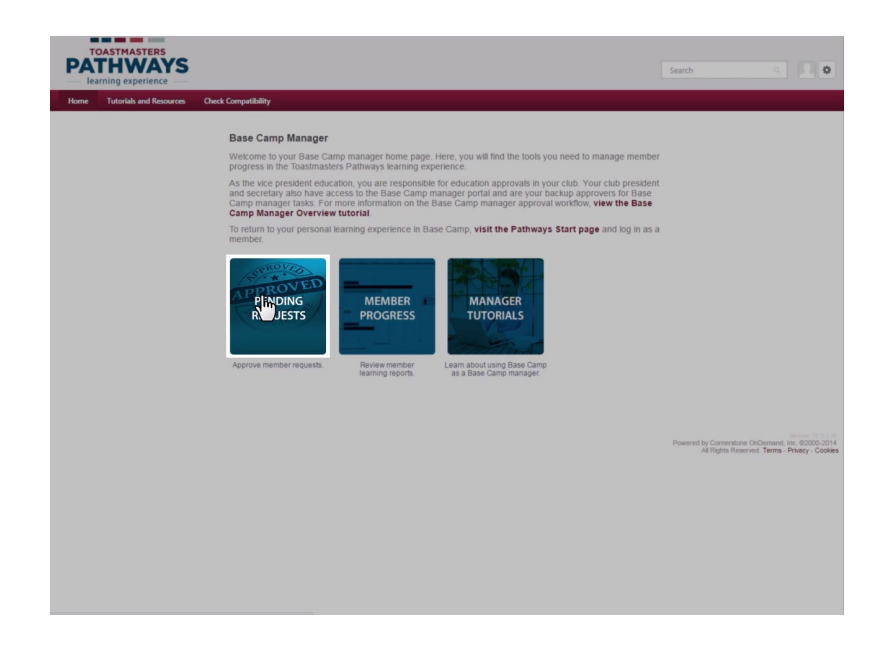

À ce stade, vous pouvez approuver ou refuser la demande de formation externe.

Pour approuver la demande, sélectionnez la coche verte.

Pour la refuser, cliquez sur la croix rouge.

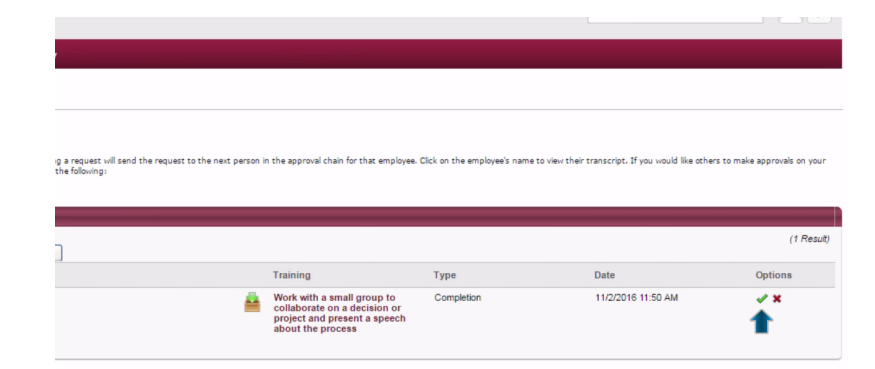

Powered by Cornerstone OnDernand, Inc. @2000-2014 All Rights Reserved. Terms - Privacy - Cookies

Saisissez votre nom et des commentaires à l'intention du membre sur la page suivante. Puis, cliquez sur le bouton Submit (envoyer).

| PA                               | THWAYS                                        |                              |    |  |  |
|----------------------------------|-----------------------------------------------|------------------------------|----|--|--|
| — lea                            | irning experience —                           |                              |    |  |  |
| Home                             | Tutorials and Resource                        | s Check Compatibility        |    |  |  |
| > View Pendin                    | g Requests >                                  |                              |    |  |  |
| Approve                          | Request                                       |                              |    |  |  |
| lease enter a                    | my additional comments:                       |                              |    |  |  |
| Dear Toastmas<br>This sounds lik | iter Tam,<br>æ a great opportunity for you. I | have approved your training. |    |  |  |
| Eumike Jice<br>Vice President    | Education                                     |                              |    |  |  |
|                                  |                                               |                              |    |  |  |
|                                  |                                               |                              | le |  |  |
|                                  |                                               |                              |    |  |  |
| Cancel                           | S pmit                                        |                              |    |  |  |
|                                  | $\cup$                                        |                              |    |  |  |
|                                  |                                               |                              |    |  |  |
|                                  |                                               |                              |    |  |  |
|                                  |                                               |                              |    |  |  |
|                                  |                                               |                              |    |  |  |
|                                  |                                               |                              |    |  |  |
|                                  |                                               |                              |    |  |  |
|                                  |                                               |                              |    |  |  |
|                                  |                                               |                              |    |  |  |
|                                  |                                               |                              |    |  |  |
|                                  |                                               |                              |    |  |  |
|                                  |                                               |                              |    |  |  |
|                                  |                                               |                              |    |  |  |

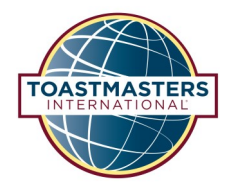

#### Répondre à des demandes d'achèvement de formations externes

Une fois qu'un membre a achevé une tâche de formation externe, il soumet une demande d'approbation d'achèvement. Sélectionnez la tuile Pending Requests (demandes en attente) sur la page d'accueil. Remarquez que sous le type s'affiche à présent Completion (achèvement).

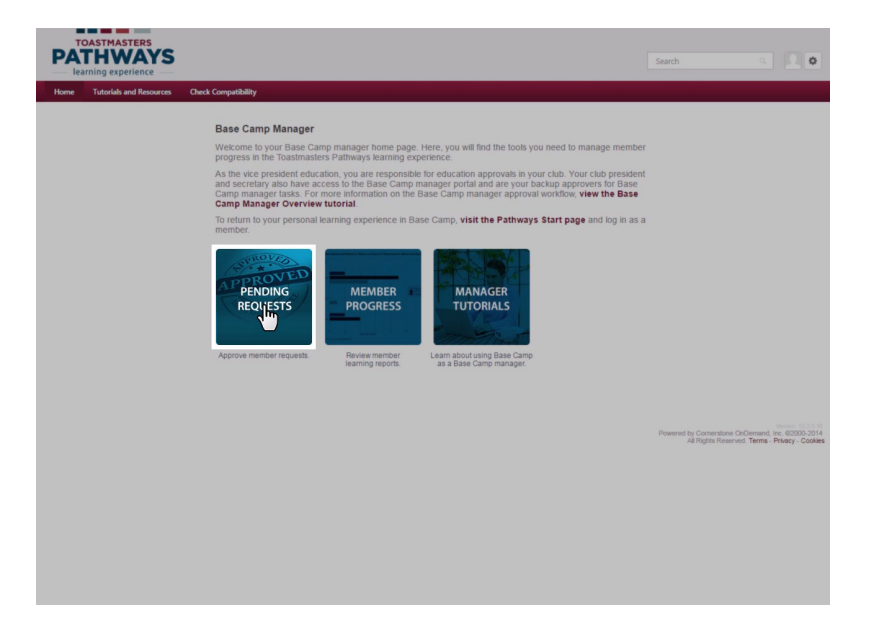

Sélectionnez le dossier à côté du nom du membre pour consulter les détails de la demande.

| PAT                                         | HWAYS                                                                  |                                                                                             |                                      |                                                                                                    |                           |
|---------------------------------------------|------------------------------------------------------------------------|---------------------------------------------------------------------------------------------|--------------------------------------|----------------------------------------------------------------------------------------------------|---------------------------|
| Home                                        | Tutorials and Resources                                                | Check Compatibility                                                                         |                                      |                                                                                                    |                           |
|                                             |                                                                        |                                                                                             |                                      |                                                                                                    |                           |
| iew Pend                                    | ling Requests                                                          |                                                                                             |                                      |                                                                                                    |                           |
| ev outstanding<br>half, you may :           | training requests you must appro<br>share your approving permissions f | we, defer, or deny. Deferring a request will se<br>or users for whom you are the following: | ind the request to the next person i | n the approval chain for that employee.                                                                         | Click on the employee's n |
|                                             |                                                                        |                                                                                             |                                      |                                                                                                    |                           |
| Training Pe                                 | nding Approval                                                         |                                                                                             |                                      |                                                                                                    |                           |
| Printable                                   | Version 💥 Export to Excel                                              | C O Sauch                                                                                   |                                      |                                                                                                    |                           |
| Requested F                                 | tv                                                                     | search                                                                                      |                                      | Training                                                                                                    | Type                      |
| Tam , Spenc<br>Bright and Ea<br>Club VP Men | er 🥥<br>rfy Toastmasters (Club)<br>Ibership (Position)                 |                                                                                             | *                                    | Work with a small group to<br>collaborate on a decision or<br>project and present a speech<br>about the process | Completion                |
| Back                                        |                                                                        | \$                                                                                          |                                      |                                                                                                    |                           |
|                                             |                                                                        |                                                                                             |                                      |                                                                                                    |                           |
|                                             |                                                                        |                                                                                             |                                      |                                                                                                    |                           |
|                                             |                                                                        |                                                                                             |                                      |                                                                                                    |                           |
|                                             |                                                                        |                                                                                             |                                      |                                                                                                    |                           |
|                                             |                                                                        |                                                                                             |                                      |                                                                                                    |                           |

#### Répondre à des demandes d'achèvement de formations externes

Sur la page Training Details (détails de la formation), examinez la demande et déterminez si elle répond aux exigences de la tâche. Cliquez sur le bouton Back (retour) en bas pour revenir à la page Pending Requests (demandes en attente).

| Home                                                         | Tutorials and Resources                                                                                                    | Check Compatibility                                                                                                    |
|--------------------------------------------------------------|----------------------------------------------------------------------------------------------------|----------------------------------------------------------------------------------------------------|
| View Pending I                                               | Requests >                                                                                                    |                                                                                                    |
| /ork with                                                    | a small group to col                                                                                                    | laborate on a decision or project and present a speech about the process                                                                                                    |
|                                                              |                                                                                                    |                                                                                                    |
| Training Det                                                 | ails                                                                                                    |                                                                                                    |
| Describe you<br>Specify who<br>Indicate the<br>Planned local | Training Type: Externa<br>r plan for completing I am we<br>this assignment:<br>Status: Pendig<br>Due Date: None<br>Language: English<br>you will present to or Project<br>work with:<br>Pather: Team C<br>Project: Susce<br>Project: Susce<br>Statament:<br>Statament:<br>Statam | Training Training Tra |
| Pending Co                                                   | mpletion Approval                                                                                                    |                                                                                                    |
| Approval H                                                   | listory                                                                                                    |                                                                                                    |
| Modificatio                                                  | n History                                                                                                    |                                                                                                    |
|                                                              |                                                                                                    |                                                                                                    |
|                                                              |                                                                                                    |                                                                                                    |
| Back                                                         |                                                                                                    |                                                                                                    |
| 1.                                                           |                                                                                                    |                                                                                                    |

À ce stade, vous pouvez approuver ou refuser la demande d'achèvement.

Pour l'approuver, cliquez sur la coche verte.

| est will send the request to the next pers | on in the approval chain for that employee.                                                                     | Click on the employee's name t | o view their transcript. If you would like others | to make approvals on vo |
|--------------------------------------------|----------------------------------------------------------------------------------------------------|--------------------------------|---------------------------------------------------|-------------------------|
| wing:                                      |                                                                                                    |                                |                                                   |                         |
|                                            |                                                                                                    |                                |                                                   |                         |
|                                            |                                                                                                    |                                |                                                   |                         |
|                                            |                                                                                                    |                                |                                                   | (1 Res                  |
|                                            |                                                                                                    |                                |                                                   |                         |
|                                            | Training                                                                                                    | Туре                           | Date                                              | Options                 |
| 4                                          | Work with a small group to<br>collaborate on a decision or<br>project and present a speech<br>about the process | Completion                     | 11/2/2016 11:50 AM                                | × ×                     |
|                                            |                                                                                                    |                                |                                                   |                         |
|                                            |                                                                                                    |                                |                                                   |                         |
|                                            |                                                                                                    |                                | Powered by Cornerstone O                          | Demand, Inc. @2000-2    |
|                                            |                                                                                                    |                                |                                                   |                         |
|                                            |                                                                                                    |                                | Aa rugnis ruesei ve                               |                         |
|                                            |                                                                                                    |                                | As rugnits reserve                                |                         |
|                                            |                                                                                                    |                                | As rugina rusierve                                |                         |
|                                            |                                                                                                    |                                | ,41 ngna neseive                                  |                         |
|                                            |                                                                                                    |                                | va ingina nceso v                                 |                         |
|                                            |                                                                                                    |                                | via ingresa nicese ve                             |                         |

### Répondre à des demandes d'achèvement de formations externes

Pour la refuser, cliquez sur la croix rouge.

| est will send the request to the next perso<br>ving: | n in the approval chain for that employee.                                                                      | Click on the employee's name | to view their transcript. If you would like othe | rs to make approvals on y                       |
|------------------------------------------------------|----------------------------------------------------------------------------------------------------|------------------------------|--------------------------------------------------|-------------------------------------------------|
|                                                      |                                                                                                    |                              |                                                  |                                                 |
|                                                      |                                                                                                    |                              |                                                  |                                                 |
|                                                      |                                                                                                    |                              |                                                  | (1 R                                            |
|                                                      | Teslaina                                                                                                    | Turne                        | Dete                                             | Onlines                                         |
|                                                      | Training                                                                                                    | Type                         | Date                                             | Options                                         |
| *                                                    | Work with a small group to<br>collaborate on a decision or<br>project and present a speech<br>about the process | Completion                   | 11/2/2016 11:50 AM                               | × ×                                             |
|                                                      |                                                                                                    |                              |                                                  |                                                 |
|                                                      |                                                                                                    |                              |                                                  |                                                 |
|                                                      |                                                                                                    |                              |                                                  |                                                 |
|                                                      |                                                                                                    |                              | Powered by Cornerstone (<br>All Rights Reserv    | DnDemand, Inc. @2000<br>ed. Terms - Privacy - C |
|                                                      |                                                                                                    |                              |                                                  |                                                 |
|                                                      |                                                                                                    |                              |                                                  |                                                 |
|                                                      |                                                                                                    |                              |                                                  |                                                 |
|                                                      |                                                                                                    |                              |                                                  |                                                 |
|                                                      |                                                                                                    |                              |                                                  |                                                 |
|                                                      |                                                                                                    |                              |                                                  |                                                 |

Saisissez votre nom et les commentaires à l'intention du membre et cliquez sur le bouton Submit (envoyer).

| 4313 ×             |                                                                       |                                 |                                  |      |
|--------------------|-----------------------------------------------------------------------|---------------------------------|----------------------------------|------|
| uest               |                                                                       |                                 |                                  |      |
| ditional comments: |                                                                       |                                 |                                  |      |
| <sup>ir</sup>      |                                                                       |                                 |                                  |      |
|                    |                                                                       |                                 |                                  |      |
|                    |                                                                       |                                 |                                  |      |
|                    |                                                                       |                                 |                                  |      |
|                    | uest<br>itional comments<br>on<br>IIIIIIIIIIIIIIIIIIIIIIIIIIIIIIIIIII | uest<br>Bional comments:<br>orl | uest<br>itional comments:<br>orl | it j |

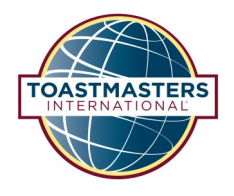

#### Tableau de bord des progrès individuels

Utilisez le tableau de bord des progrès individuels pour consulter les progrès de chaque membre individuel au cours de leur parcours par niveau.

Commencez par sélectionner la tuile Member Progress (progrès du membre) sur la page d'accueil de Base Camp Manager.

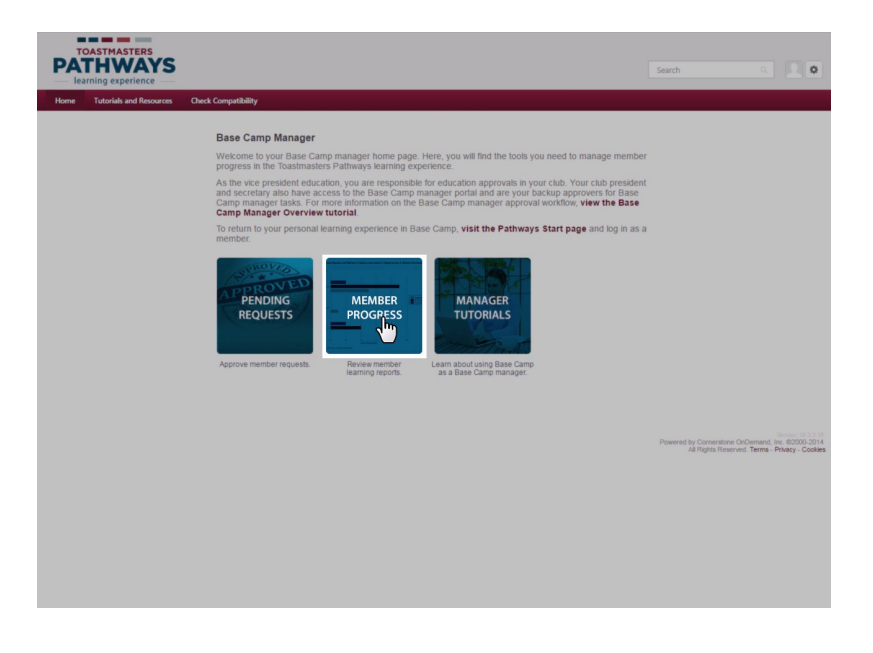

#### Sélectionnez l'onglet « 1. Individual Progress » (progrès individuels).

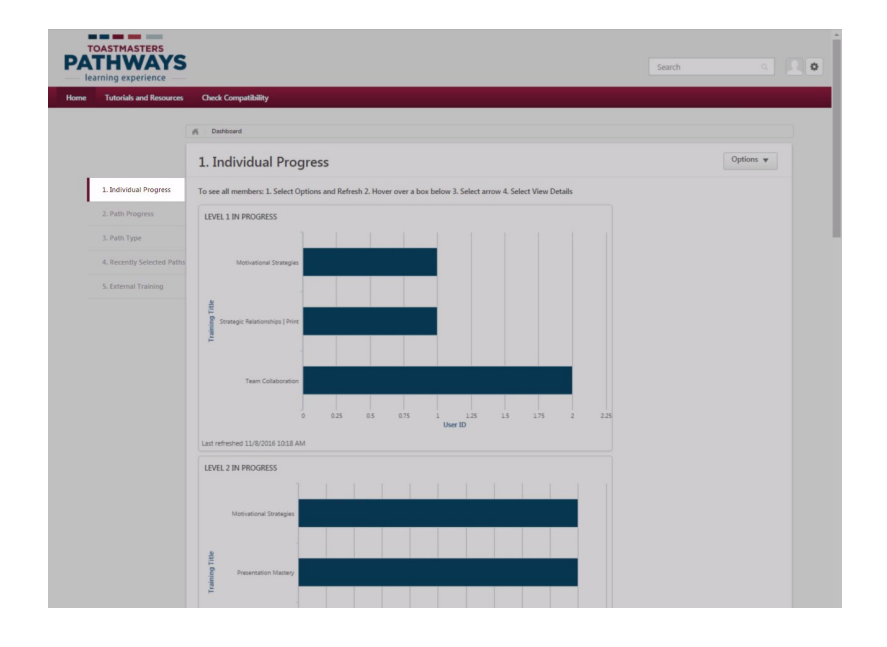

Pour vous assurer d'avoir les informations les plus récentes, actualisez tous les graphiques. Pour actualiser tous les graphiques, sélectionnez le menu déroulant Options, puis cliquez sur Refresh (actualiser). Pour confirmer que l'actualisation est effectuée, vérifiez la date et l'heure « Last refreshed » (dernière actualisation).

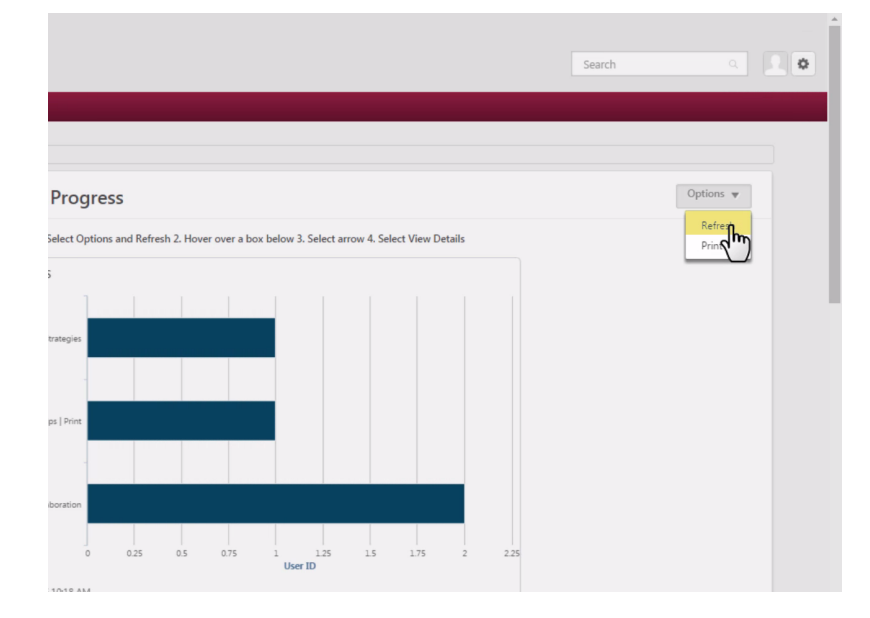

Chaque graphique sur la page indique les progrès du membre par parcours.

Il y a cinq graphiques : un pour chaque niveau.

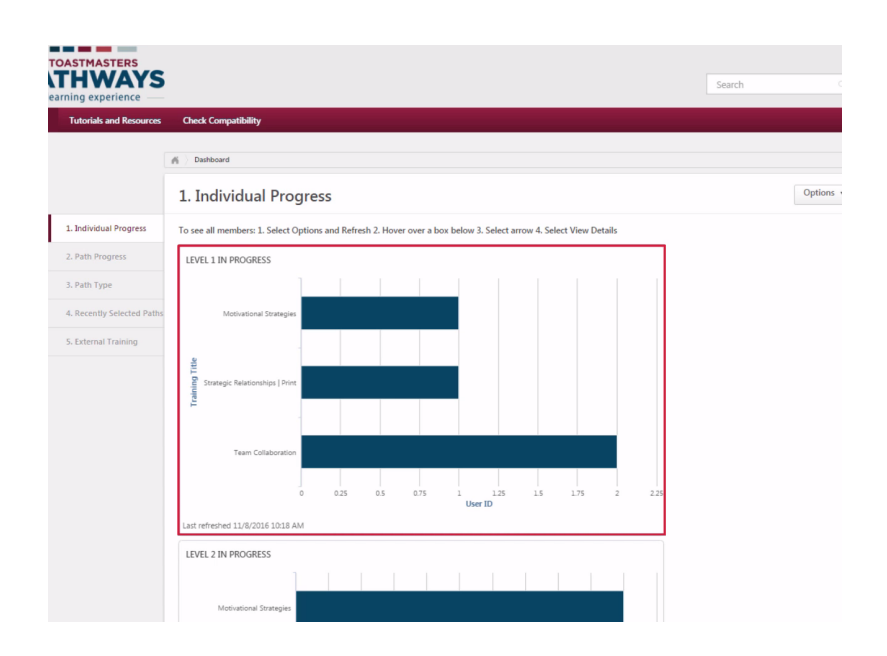

### Tableau de bord des progrès individuels

Dans cet exemple, nous avons des membres travaillant sur des projets dans les niveaux 1, 2 et 3. La barre indique le nombre de membres dans chaque parcours. Au Niveau 1, nous avons un membre dans Motivational Strategies (Stratégies de motivation), un membre dans Strategic Relationships | Print (Relations stratégiques) | format papier et deux membres dans Team Collaboration (Collaboration d'équipe).

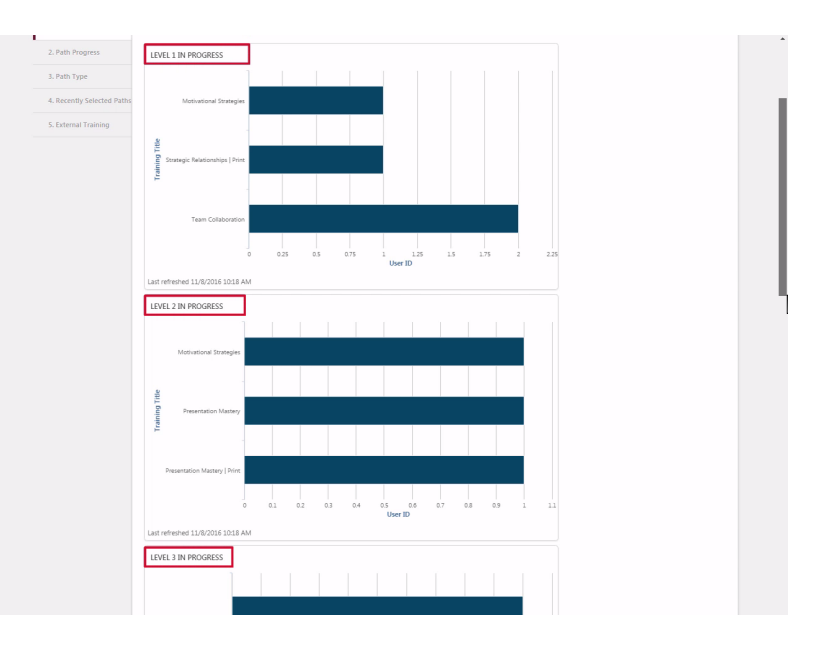

Sélectionnez View Details (afficher les détails) pour voir quels membres sont en train de progresser dans le niveau

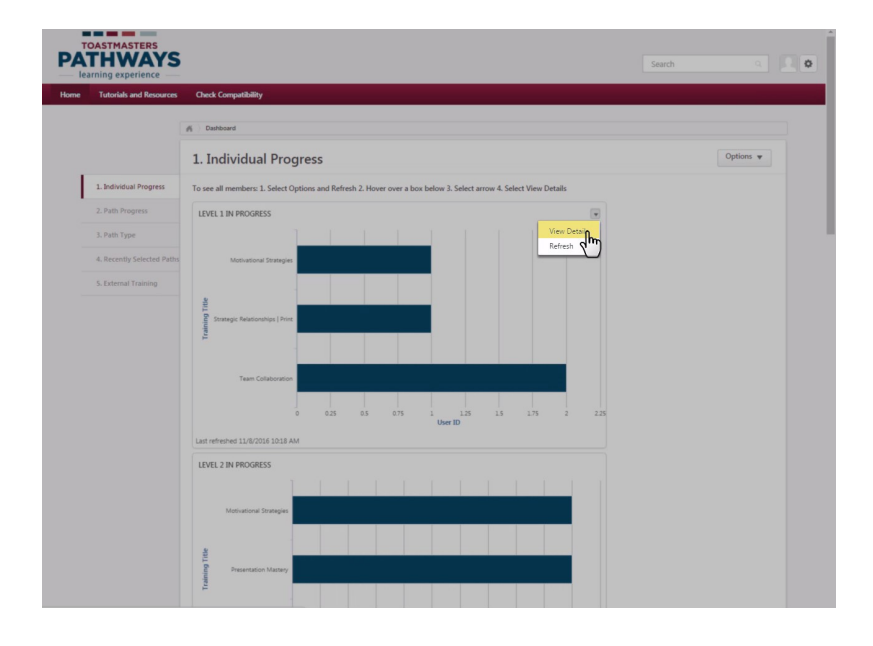

#### Tableau de bord des progrès individuels

Sous la rubrique Transcript Status (statut du relevé), vous pourrez voir « Registered » (enregistré) lorsqu'un membre aura ajouté le parcours à son relevé. Vous verrez « In Progress » (en cours) lorsqu'un membre aura lancé des projets dans le parcours. Vous ne verrez « Registered » (enregistré) qu'au Niveau 1.

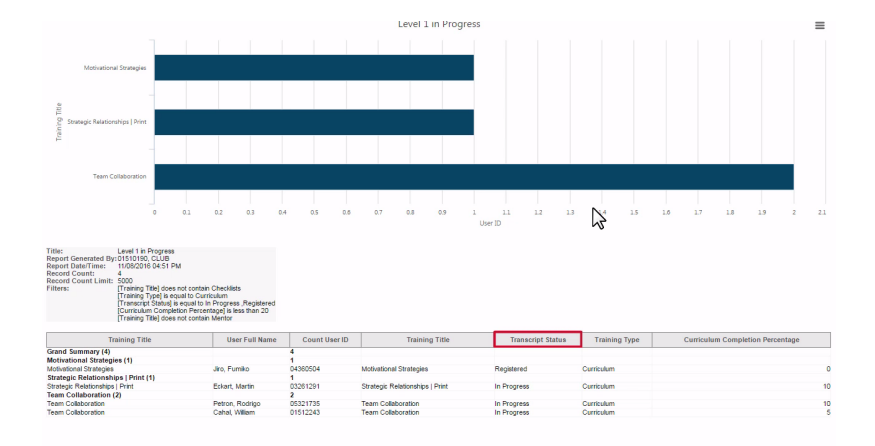

Vous pouvez aussi voir le pourcentage du parcours qu'un membre a effectué sous la rubrique Curriculum Completion Percentage (pourcentage d'achèvement du programme).

Cette information est particulièrement utile pour vous aider à déterminer quels sont les objectifs d'éducation que votre membre veut atteindre.

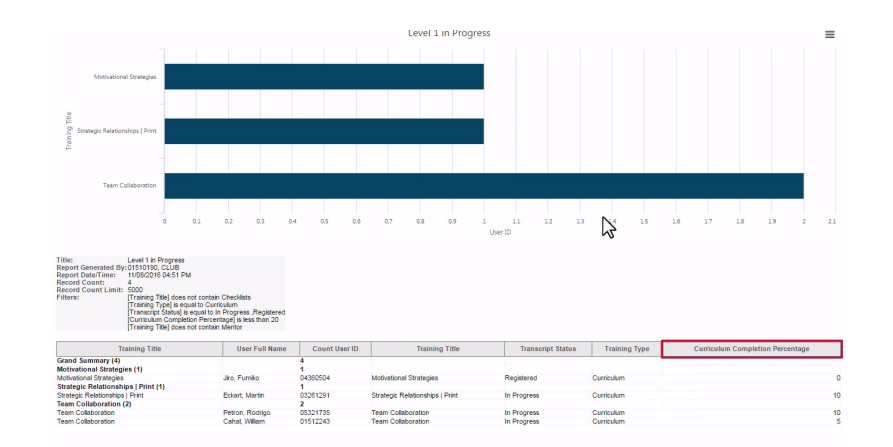

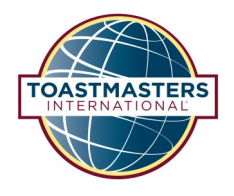

### Tableau de bord de progrès dans les parcours

Utilisez le tableau de bord de progression dans les parcours pour voir quels parcours ont été sélectionnés, sont en cours ou ont été effectués par les membres de votre club.

Cette information vous permettra d'aider les membres à entrer en relation avec d'autres membres qui ont achevé des travaux sur le parcours qu'ils ont sélectionné.

Commencez par sélectionner la tuile Member Progress (progrès du membre) sur la page d'accueil de Base Camp Manager.

Sélectionnez l'onglet « 2. Path Progress » (Progression dans les parcours).

| TOASTMASTERS<br>PATHWAYS<br>learning experience |                                                                                                    | Search Q                                                                                   |
|-------------------------------------------------|----------------------------------------------------------------------------------------------------|--------------------------------------------------------------------------------------------|
| Home Tutorials and Resources                    | Check Compatibility                                                                                                    |                                                                                            |
|                                                 | <section-header><section-header><section-header><section-header><section-header><section-header><section-header></section-header></section-header></section-header></section-header></section-header></section-header></section-header> | Please by convectors On-Daniel in 8,000,201<br>All rights Resource: Terms - Placy - Coales |

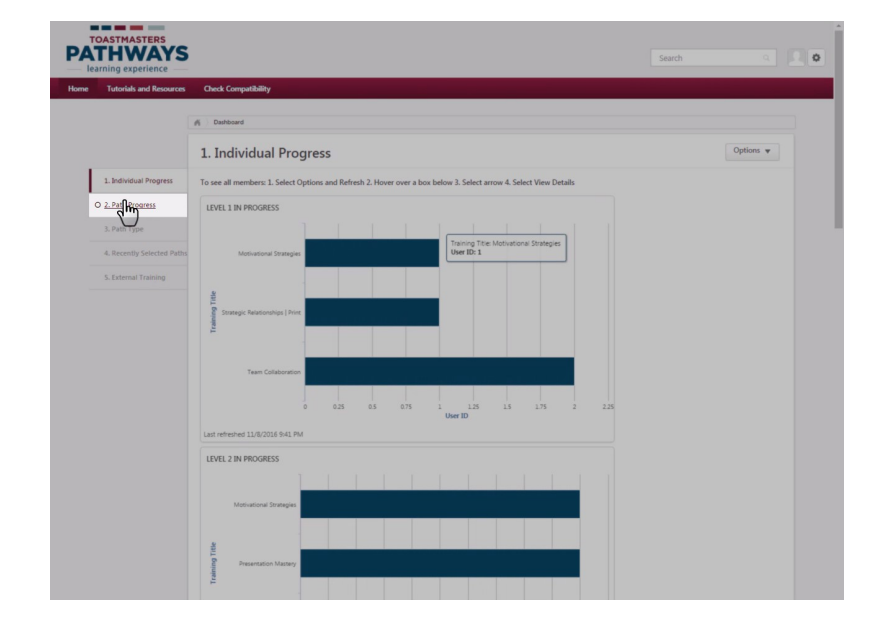

Pour vous assurer d'avoir les informations les plus récentes, actualisez tous les graphiques. Pour actualiser tous les graphiques, sélectionnez le menu déroulant Options, puis cliquez sur Refresh (actualiser). Pour confirmer que l'actualisation est effectuée, vérifiez la date et l'heure de « Last refreshed » (dernière actualisation).

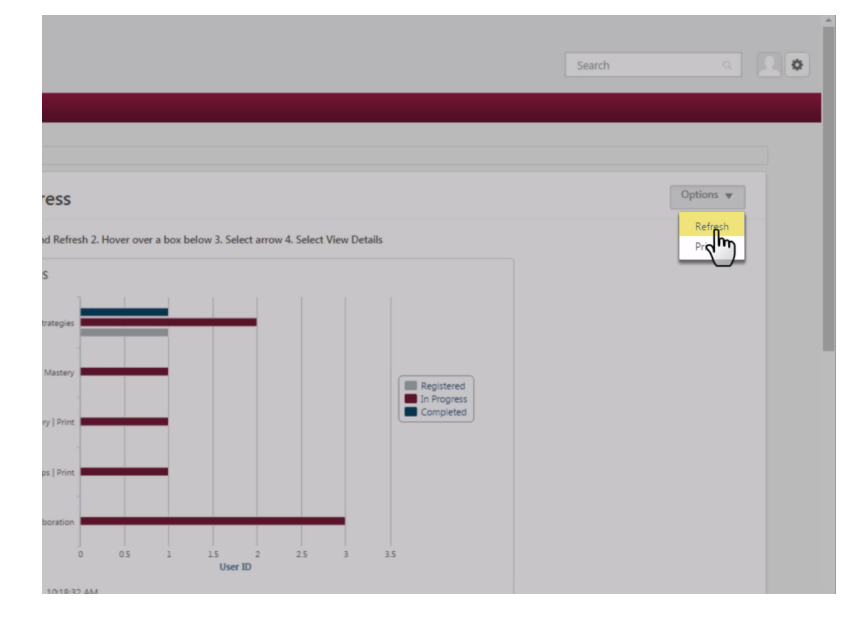

Le premier graphique présente un aperçu du nombre de membres dans chaque statut de chaque parcours. La légende indique la couleur de la barre respectivement pour Registered (enregistré), In Progress (en cours) et Completed (achevé).

Les trois autres graphiques sur cette page soulignent l'un des statuts de l'aperçu.

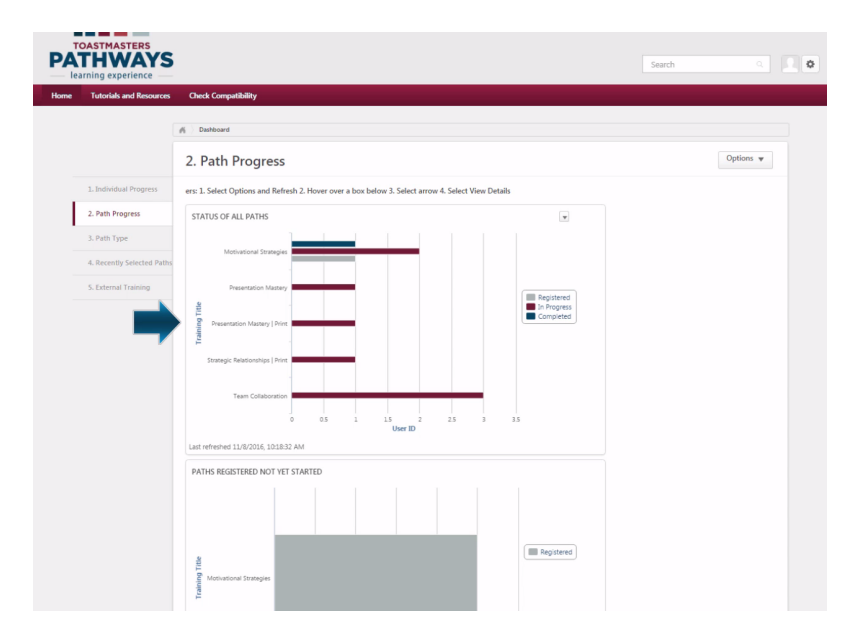

#### Tableau de bord de progression dans les parcours

Le deuxième graphique indique le nombre de membres qui se sont enregistrés pour un parcours en particulier, mais qui n'ont pas encore commencé à travailler sur les projets. Ce graphique est particulièrement utile pour identifier les membres à encourager et à planifier pour leur Bris de glace.

Pour voir les noms des membres, passez votre souris au-dessus du graphique. Une flèche pointant vers le bas s'affichera dans le coin supérieur droit du graphique. Cliquez dessus, puis cliquez sur View Details (afficher les détails).

Le troisième graphique indique le nombre de membres en progression dans chaque parcours. Ce graphique vous permet d'associer des membres ayant des objectifs similaires.

Pour voir les noms des membres, passez votre souris au-dessus du graphique. Une flèche pointant vers le bas s'affiche dans le coin supérieur droit du graphique. Cliquez dessus, puis cliquez sur View Details (afficher les détails).

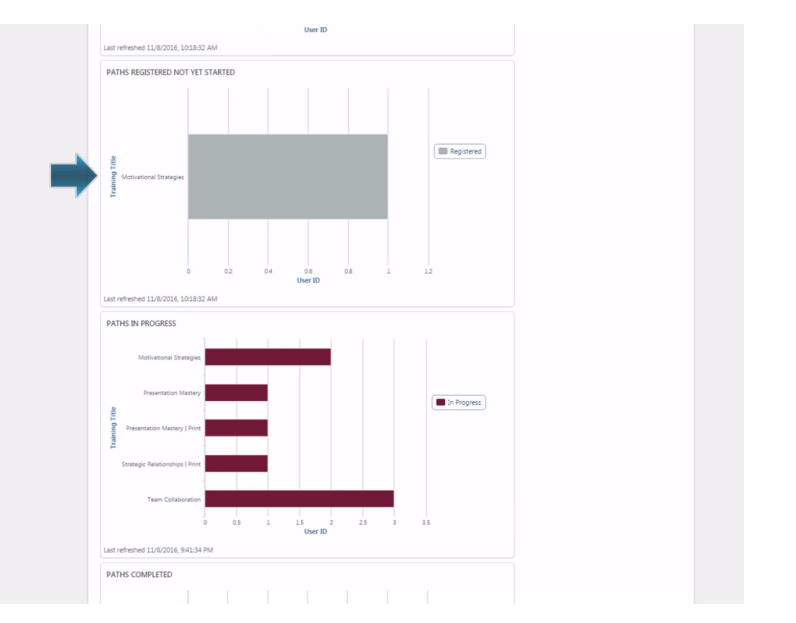

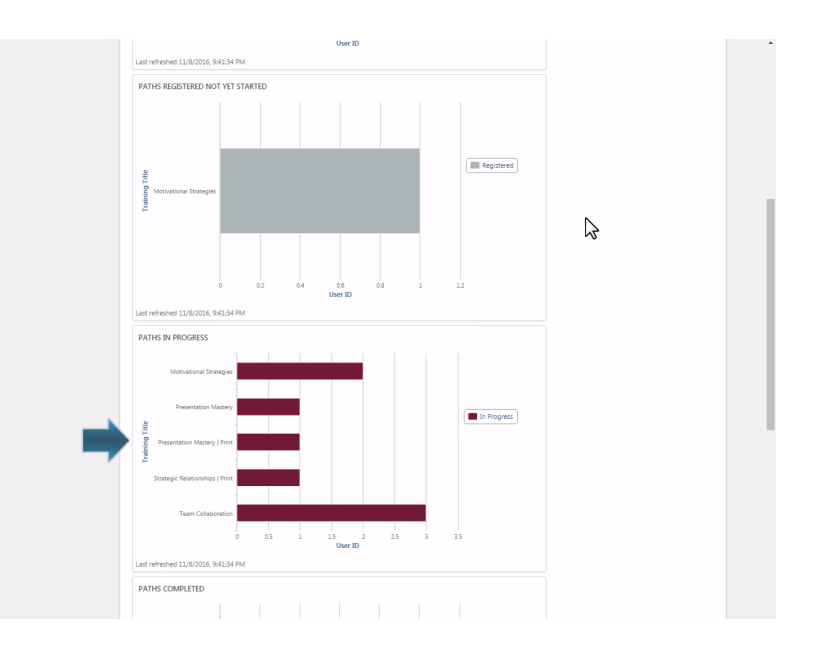

#### Tableau de bord de progression dans les parcours

Le quatrième graphique montre le nombre de membres qui ont achevé un parcours. Ce graphique est très utile pour souligner les réussites majeures des membres du club.

Pour voir les noms des membres, passez votre souris au-dessus du graphique. Une flèche pointant vers le bas s'affiche dans le coin supérieur droit du graphique. Cliquez dessus, puis cliquez sur View Details (afficher les détails).

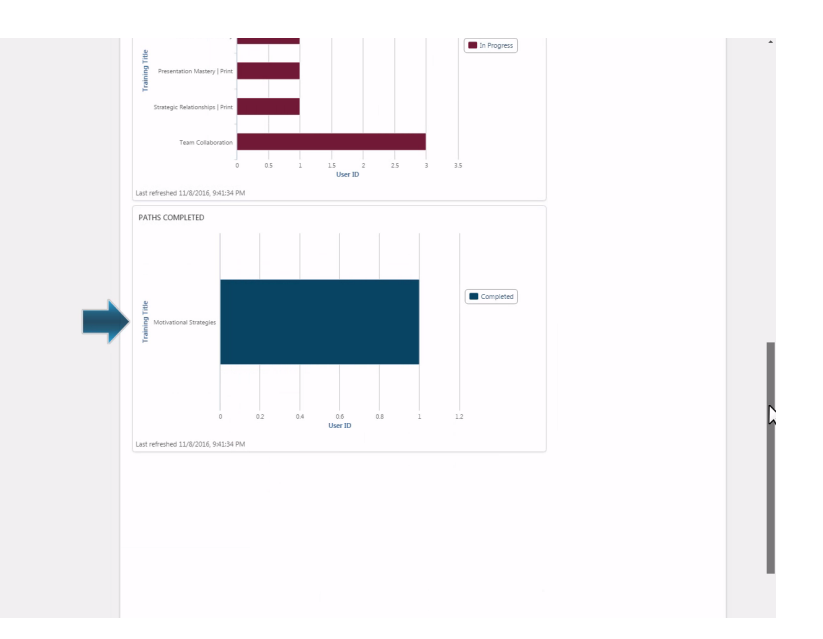

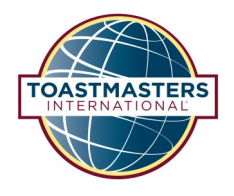

#### Tableau de bord du type de parcours

Utilisez le Path Type dashboard (tableau de bord du type de parcours) pour afficher le nombre de membres effectuant les parcours sur Base Camp par rapport à la version papier.

Commencez par sélectionner la tuile Member Progress (progrès du membre) sur la page d'accueil de Base Camp Manager.

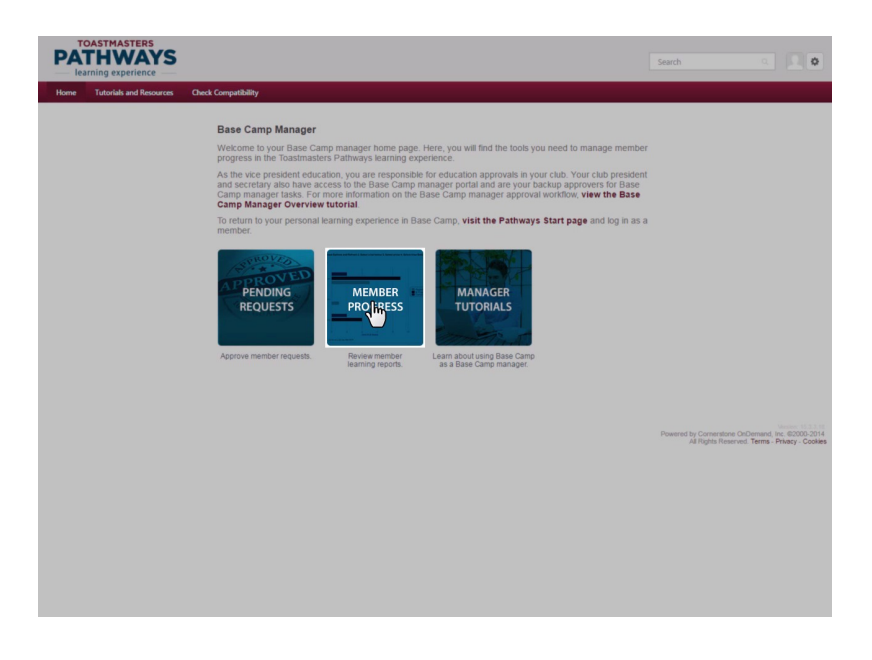

Sélectionnez l'onglet « 3. Path Type » (Type de parcours).

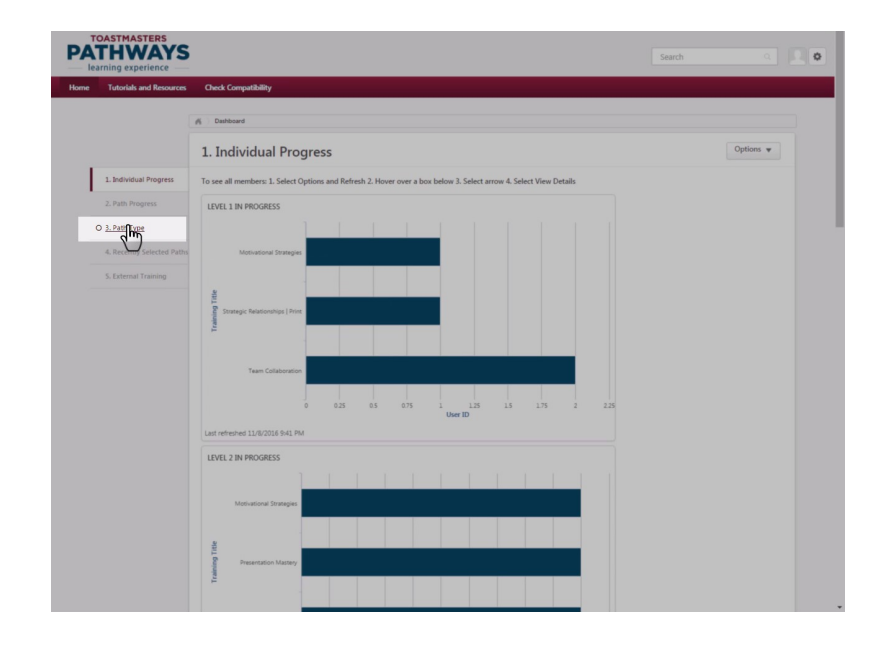

Pour vous assurer d'avoir les informations les plus récentes, actualisez tous les graphiques. Pour actualiser tous les graphiques, sélectionnez le menu déroulant Options, puis cliquez sur Refresh (actualiser). Pour confirmer que l'actualisation est effectuée, vérifiez la date et l'heure de « Last refreshed » (dernière actualisation).

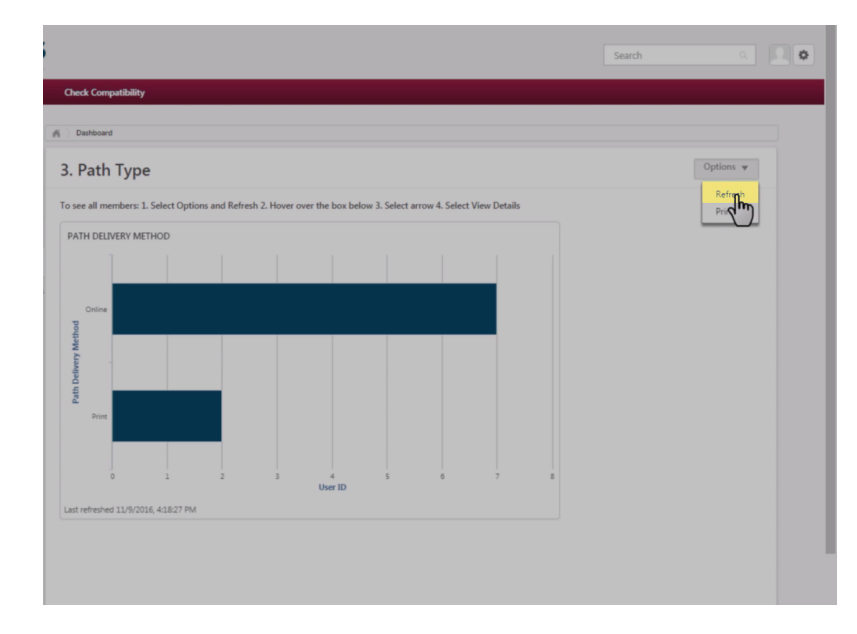

Dans cet exemple, sept membres effectuent leur parcours sur Base Camp et deux membres effectuent leur parcours sous format papier.

Sélectionnez View Details (afficher les détails) pour voir quels membres effectuent leur parcours sur Base Camp ou sous format papier.

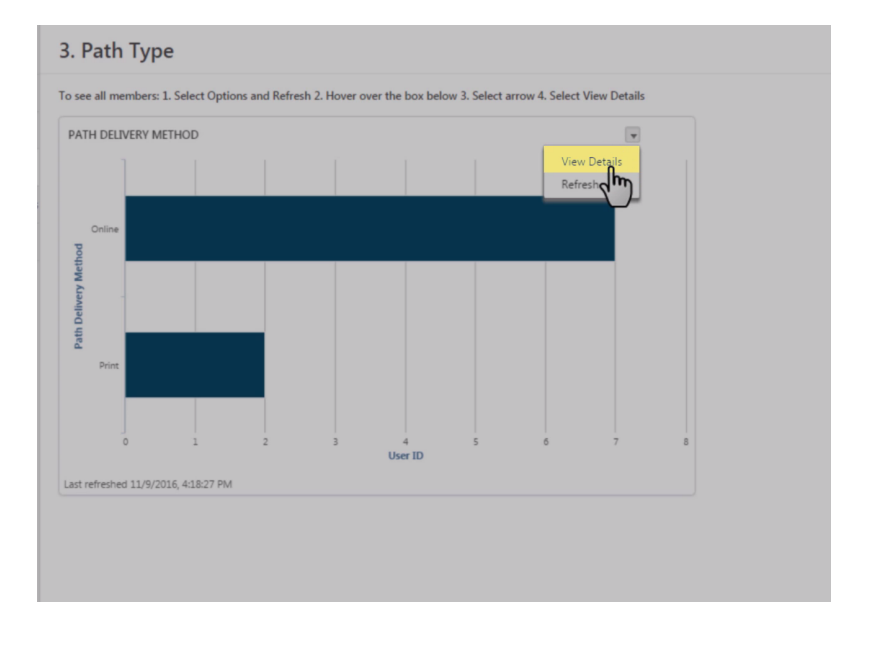

Sous la rubrique Path Delivery Method (méthode de réalisation du parcours), vous pouvez voir quels membres effectuent leur parcours sous format papier. Cette information est particulièrement utile pour identifier les membres qui auront besoin d'un type de soutien différent. Pour plus d'informations, consultez le tutoriel Membres dans Documents papier.

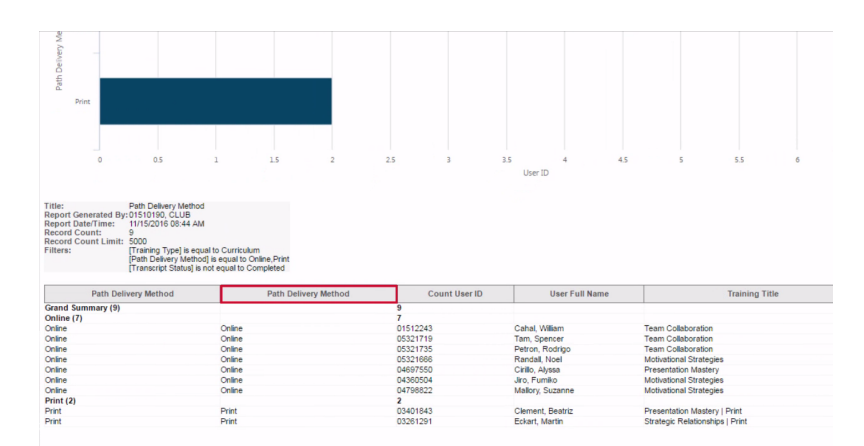

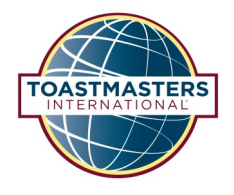

#### Tableau de bord des parcours récemment sélectionnés

Utilisez le tableau de bord des Recently Selected Paths (Parcours récemment sélectionnés) pour voir quels sont les parcours pour lesquels les membres de votre club se sont enregistrés au cours du dernier mois.

Commencez par sélectionner la tuile Member Progress (progrès du membre) sur la page d'accueil de Base Camp Manager.

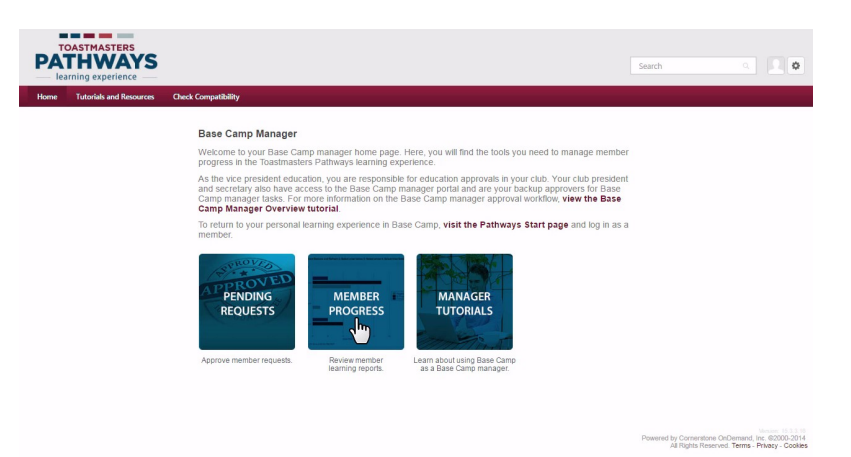

Sélectionnez l'onglet « 4. Recently Selected Paths » (Parcours récemment sélectionnés).

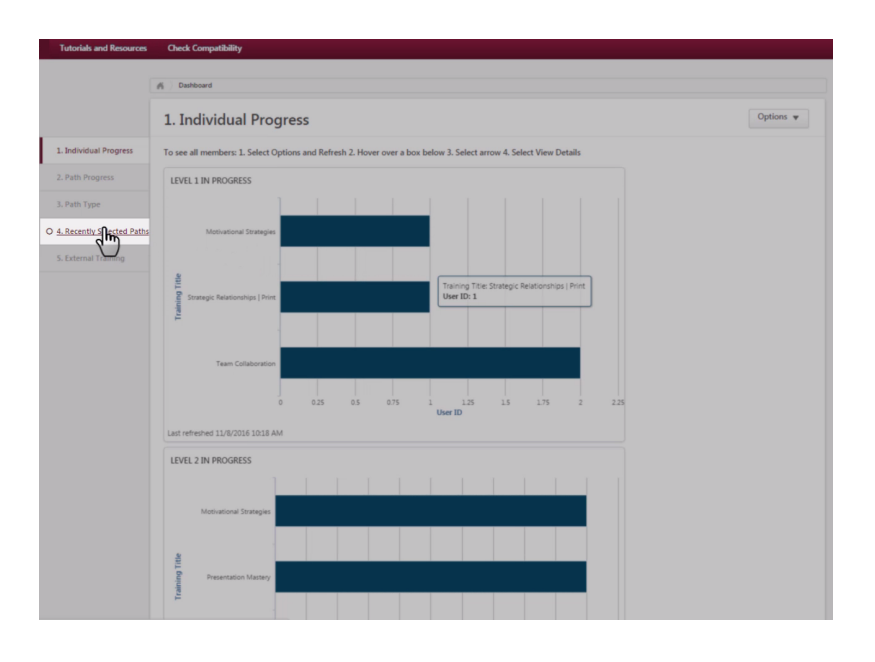

#### Tableau de bord des parcours récemment sélectionnés

Pour vous assurer d'avoir les informations les plus récentes, actualisez tous les graphiques. Pour actualiser tous les graphiques, sélectionnez le menu déroulant Options, puis cliquez sur Refresh (actualiser). Pour confirmer que l'actualisation est effectuée, vérifiez la date et l'heure de « Last refreshed » (dernière actualisation).

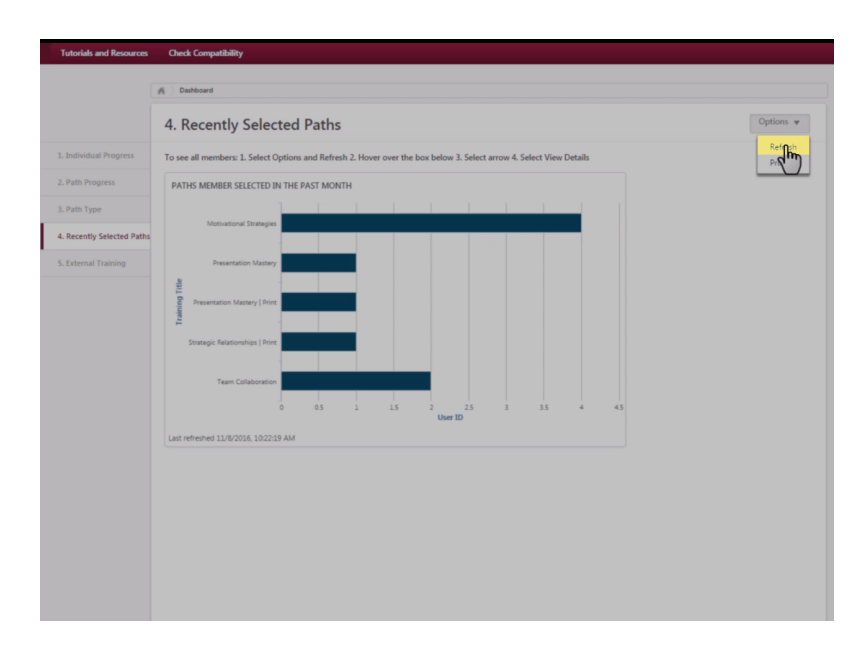

Ce graphique montre que quatre membres se sont enregistrés pour Motivational Strategies (Stratégies de motivation), deux se sont enregistrés pour Team Collaboration (Collaboration d'équipe) et que les trois parcours restants ont chacun eu un membre enregistré.

Sélectionnez View Details (voir les détails) pour voir quels membres ont récemment commencé chaque parcours.

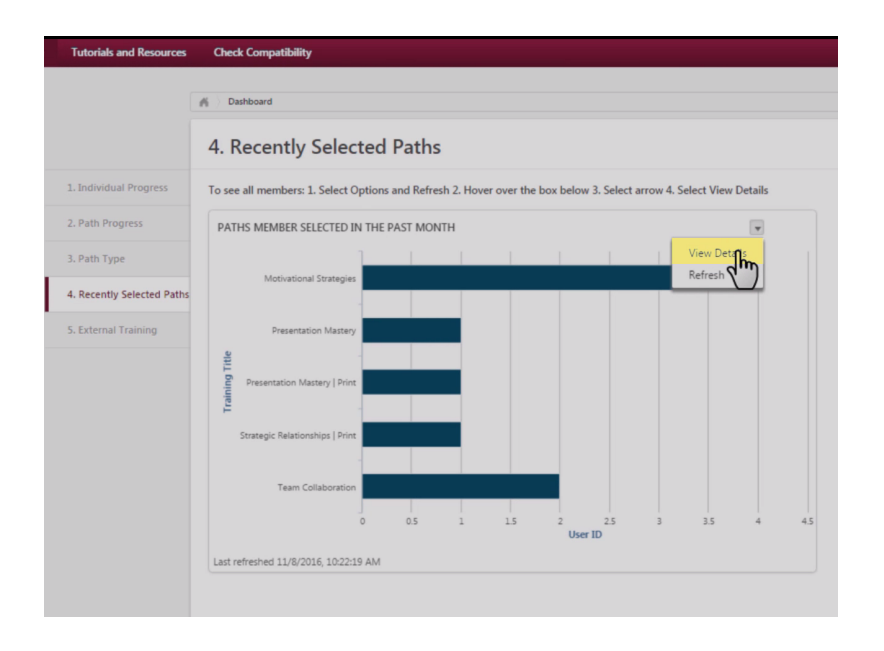

#### Tableau de bord des parcours récemment sélectionnés

Les noms des membres qui se sont enregistrés pour chaque parcours sont visible en bas de l'écran.

Cette information est particulièrement utile pour mettre en relation les nouveaux membres ou les membres commençant un nouveau parcours avec d'autres membres travaillant sur le même parcours.

| 0                                                                                                    | 0.2 0.4                                                   | 0.6        | 0.8 | 1        | 1.2   | 1.4         | 1.6          | 1.8       | 2   | 2.2   | 2.4        | 2.6        | 2.8    |
|----------------------------------------------------------------------------------------------------|-----------------------------------------------------------|------------|-----|----------|-------|-------------|--------------|-----------|-----|-------|------------|------------|--------|
|                                                                                                    |                                                           |            |     |          |       |             |              |           | Usi | er ID |            |            |        |
| Title: Paths Member Select<br>Report Generated By:01510190, CLUB<br>Report Date/Time: 11/08/2016 04:56 PM<br>Record Count: 9<br>Record Count Limit: 5000<br>Filters: [Transcript Assigned 1<br>[Transing Type] is equ | ed in the Past Mo<br>Date] This Month<br>al to Curriculum | nth        |     |          |       |             |              |           |     |       |            |            |        |
| Training Title                                                                                                    | U                                                         | er Full Na | me  | Count Us | er ID |             | Trainir      | ng Title  |     | Tr    | anscript A | ssigned D  | Date   |
| Grand Summary (9)                                                                                                    |                                                           |            | 9   | )        |       |             |              |           |     |       |            |            |        |
| Motivational Strategies (4)                                                                                                    |                                                           |            | 4   | 4        |       |             |              |           |     |       |            |            |        |
| Motivational Strategies                                                                                                    | Randal                                                    | Noel       | 0   | 5321666  |       | Motivationa | al Strategie | 5         |     |       |            | 11/02/2010 | 6 04:2 |
| Motivational Strategies                                                                                                    | Carlyle,                                                  | Margaret   | 0   | 5348712  |       | Motivationa | al Strategie | 3         |     |       |            | 11/02/2010 | 6 04:2 |
| Motivational Strategies                                                                                                    | Mallory,                                                  | Suzanne    | 0   | 4798822  |       | Motivationa | al Strategie | 3         |     |       |            | 11/02/2010 | 6 04:2 |
| Motivational Strategies                                                                                                    | Jiro, Fu                                                  | miko       | 0   | 4360504  |       | Motivationa | al Strategie | 3         |     |       |            | 11/07/201  | 6 11:1 |
| Presentation Mastery (1)                                                                                                    |                                                           |            | 1   |          |       |             |              |           |     |       |            |            |        |
| Presentation Mastery                                                                                                    | Cirillo, A                                                | lyssa      | 0   | 4697550  |       | Presentatio | on Mastery   |           |     |       |            | 11/02/2010 | 6 04:2 |
| Presentation Mastery   Print (1)                                                                                                    |                                                           |            | 1   |          |       |             |              |           |     |       |            |            |        |
| Presentation Mastery   Print                                                                                                    | Clemer                                                    | t, Beatriz | 0   | 3401843  |       | Presentatio | on Mastery   | Print     |     |       |            | 11/02/2010 | 6 04:2 |
| Strategic Relationships   Print (1)                                                                                                    |                                                           |            | 1   |          |       |             |              |           |     |       |            |            |        |
| Strategic Relationships   Print                                                                                                    | Eckart,                                                   | Martin     |     | 3261291  |       | Strategic R | Relationship | s   Print |     |       |            | 11/02/2010 | 6 04:2 |
| Team Collaboration (2)                                                                                                    |                                                           |            | 2   | 2        |       |             |              |           |     |       |            |            |        |
| Team Collaboration                                                                                                    | Cahal,                                                    | William    | 0   | 1512243  |       | Team Colla  | aboration    |           |     |       |            | 11/07/201  | 6 11:0 |
| Team Collaboration                                                                                                    | Petron                                                    | Rodrigo    |     | 5321735  |       | Team Colls  | aboration    |           |     |       |            | 11/02/2010 | 6.04-2 |

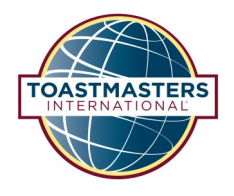

#### Tableau de bord des formations externes

Utilisez le External Training Dashboard (tableau de bord des formations externes) pour voir quels membres effectuent une tâche en dehors de votre club.

Commencez par sélectionner la tuile Member Progress (progrès du membre) sur la page d'accueil de Base Camp Manager.

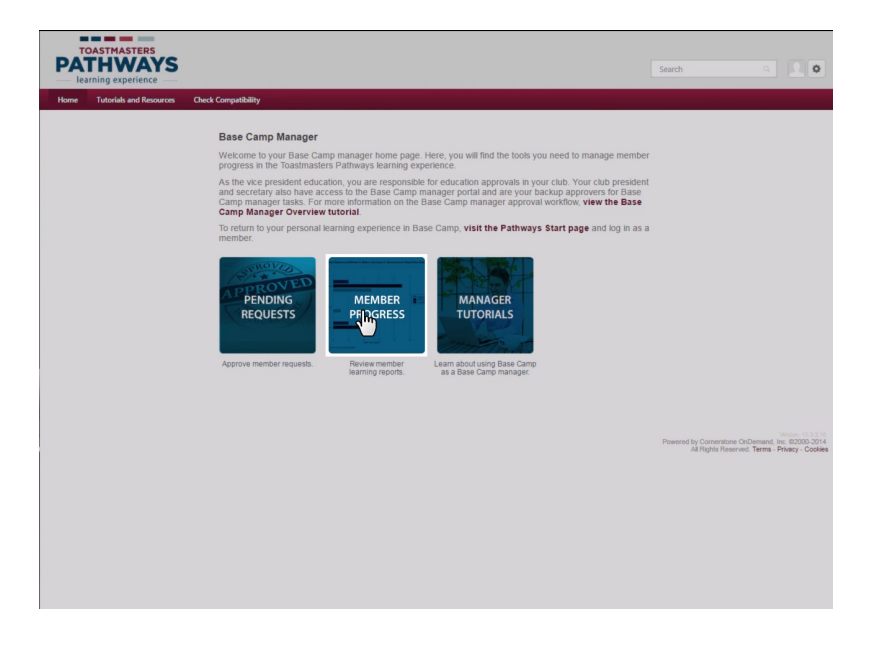

Sélectionnez l'onglet « 5. External Training » (Formation externe).

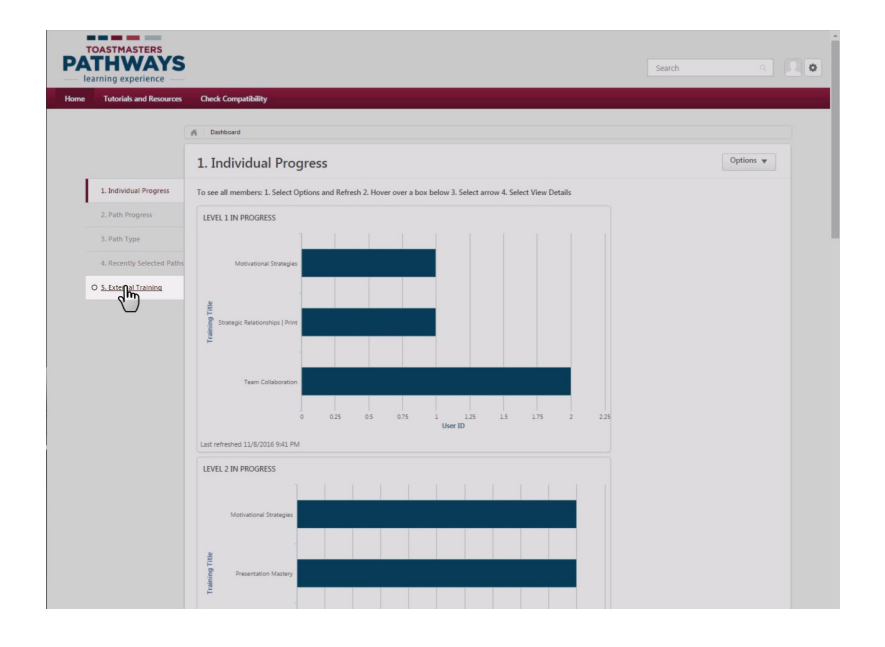

Pour vous assurer d'avoir les informations les plus récentes, actualisez tous les graphiques. Pour actualiser tous les graphiques, sélectionnez le menu déroulant Options, puis cliquez sur Refresh (actualiser). Pour confirmer que l'actualisation est effectuée, vérifiez la date et l'heure de « Last refreshed » (dernière actualisation).

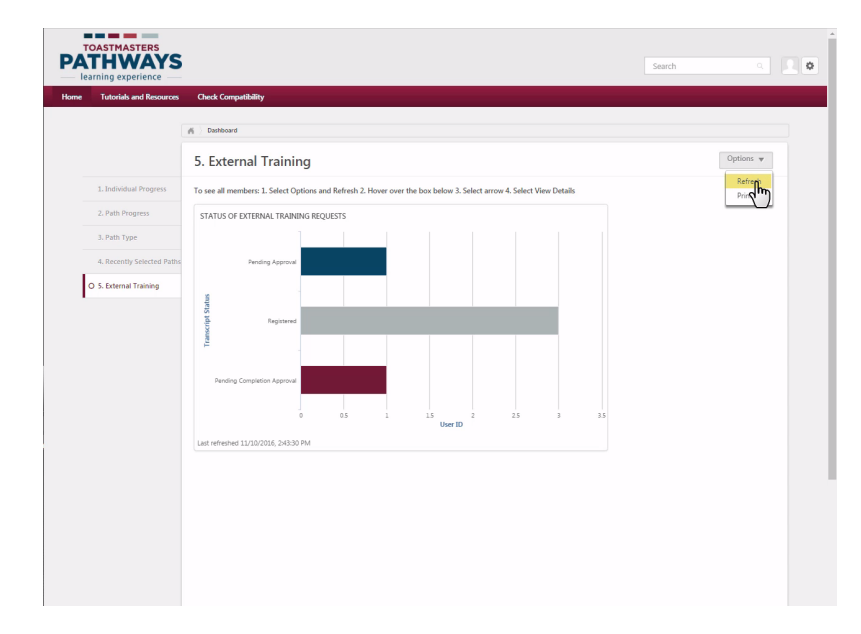

Dans cet exemple, un membre a soumis la demande initiale pour effectuer une tâche en dehors du club, et son approbation est en attente. Trois membres sont enregistrés, ce qui signifie que leur demande a été approuvée, mais qu'ils n'ont pas encore effectué leur tâche. Un membre a effectué sa tâche et attend l'approbation pour recevoir son crédit.

Sélectionnez View Details (afficher les détails) pour voir les noms des membres.

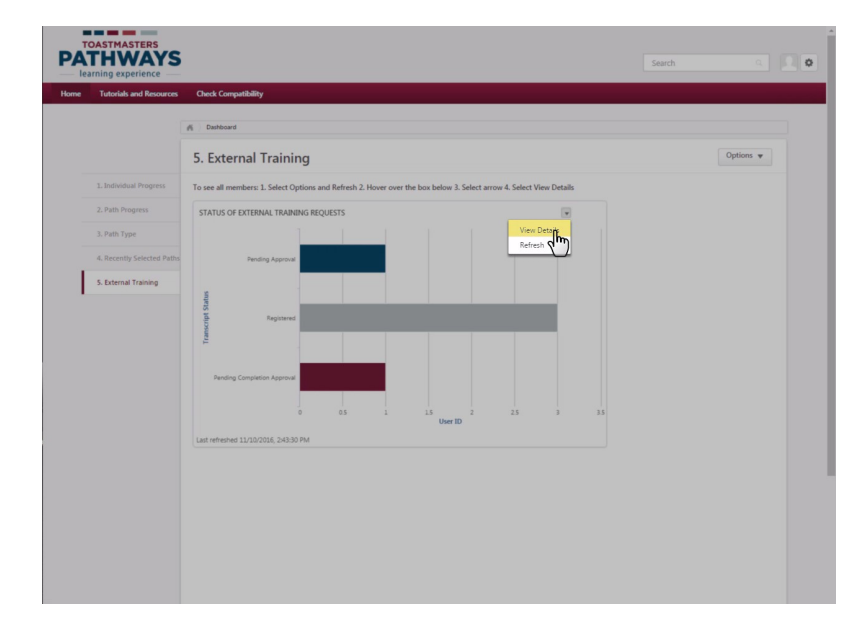

La page des détails affiche le nom des membres représentés sur le graphique. Sous Training Title (titre de la formation), une brève description de la tâche de chaque membre est visible.

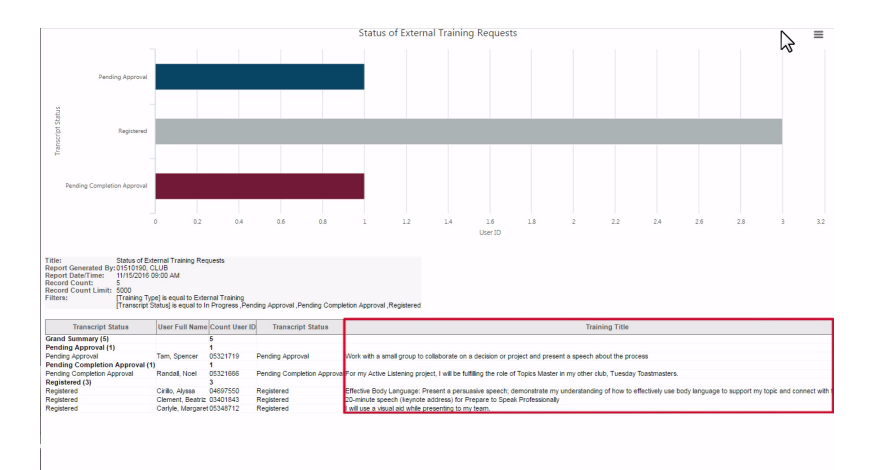